МИНИСТЕРСТВО СЕЛЬСКОГО ХОЗЯЙСТВА РОССИЙСКОЙ ФЕДЕРАЦИИ Федеральное государственное бюджетное образовательное учреждение высшего образования «КУБАНСКИЙ ГОСУДАРСТВЕННЫЙ АГРАРНЫЙ УНИВЕРСИТЕТ ИМЕНИ И. Т. ТРУБИЛИНА»

Учетно-финансовый факультет

Кафедра бухгалтерского учета

### КОМПЬЮТЕРНЫЕ ТЕХНОЛОГИИ В ПРОФЕССИОНАЛЬНОЙ ДЕЯТЕЛЬНОСТИ

#### Рабочая тетрадь

для обучающихся по направлению подготовки 38.04.01 Экономика, направленность «Учет, анализ и аудит»

Краснодар КубГАУ 2021

#### Рецензент:

В. В. Башкатов – кандидат экономических наук, доцент

(Кубанский государственный аграрный университет им. И. Т. Трубилина)

#### Морозкина С. С.

Компьютерные технологии в профессиональной деятельности : рабочая тетрадь / С. С. Морозкина, Н. В. Кузнецова, С. А. Шулепина. – Краснодар : КубГАУ, 2021. – 81 с.

В рабочей тетради содержатся объяснения, примеры выполнения и задания для самостоятельной работы, тесты для закрепления пройденного материала в программах Microsoft Office: Word, Excel, Visio, Power Point, а также в «1 С: Зарплата и управление персоналом 8», «1С:Управление небольшой фирмой 8»

Предназначена для обучающихся по направлению подготовки 38.04.01 Экономика, направленность «Учет, анализ и аудит».

Рассмотрено и одобрено методической комиссией учетно-финансового факультета Кубанского государственного аграрного университета, протокол № \_\_\_\_\_ от \_\_\_\_\_ 2021 г.

Председатель методической комиссии

И. Н. Хромова

 © Морозкина С.С., Кузнецова Н. В., Шулепина С.А., 2021
 © ФГБОУ ВО «Кубанский государственный аграрный университет имени И. Т. Трубилина, 2021

#### ТЕМА 1. МЕСТО И РОЛЬ ИНФОРМАЦИОННЫХ ТЕХНОЛОГИЙ В УЧЕТНО-АНАЛИТИЧЕСКОЙ ПРАКТИКЕ

#### План занятия:

1. Области применения компьютерных технологий в экономической науке и практике.

2. Формы применения информационных технологий в процессе обучения.

3. Роль и формы применения компьютерных технологий в научных исследованиях и профессиональной деятельности.

#### Задание 1

Распределите виды информационных технологий по признакам классификации:

| Признаки классификаций                     | Виды систем |
|--------------------------------------------|-------------|
| По способу реализации                      |             |
| Степень охвата задач управления            |             |
| Класс реализуемых технологических операций |             |
| Тип пользовательского интерфейса           |             |
| Способ построения сети ЭВМ                 |             |
| Обслуживаемые предметные области           |             |

- 1. Мультимедийные системы
- 2. Электронная обработка данных

- 3. Бухгалтерский учет
- 4. Сетевые
- 5. Многоуровневые
- 6. Экспертная поддержка
- 7. Автоматизация функций управления
- 8. Традиционные
- 9. Маркетинговая деятельность
- 10. Электронный офис
- 11. Локальные
- 12. Управление персоналом
- 13. Работа с системами управления базами данных
- 14. Новые информационные технологии
- 15. Производственный менеджмент
- 16. Диалоговые
- 17. Работа с графическим объектами
- 18. Поддержка принятия решения
- 19. Работа с текстовым редактором
- 20. Пакетные
- 21. Работа с табличным процессором
- 22. Распределенные

#### Тесты

# 1. Сведения об окружающем мире, которые уменьшают имеющуюся степень неопределенности, неполноты знаний, отчужденные от их создателя и ставшие сообщения

- 1) знания
- 2) информация
- 3) факты
- 4) данные
- 5) сигналы

### 2. Процесс насыщения производства и всех сфер жизни и деятельности человека информацией:

- 1) информационное общество
- 2) информатизация

3) компьютеризация

4) автоматизация

5) глобализация

### 3. Совокупность документов, оформленных по единым пра-

#### вилам, это:

1) документооборот

2) документация

3) информационные ресурсы

4) информация

5) данные

#### 4. Технические показатели качества информационного обеспечения относятся к:

1) объективным показателям

2) субъективным показателям

3) могут относиться как к объективным, так и к субъективным показателям

4) логическим показателям

5) экономическим

5. Система средств и способов сбора, передачи, накопления, обработки, хранения, представления и использования информации:

1) информационный процесс

2) информационная технология

- 3) информационная система
- 4) информационная деятельность

5) жизненный цикл

# 6. Под информационной технологией понимаются операции, производимые с информацией:

1) только с использованием компьютерной техники

2) только на бумажной основе

3) и автоматизированные, и традиционные бумажные операции

4) только автоматизированные операции

5) только операции, осуществляемые с помощью прикладных программ

#### 7. АИС, обеспечивающая информационную поддержку целенаправленной коллективной деятельности предприятия, – это:

1) АИС управления технологическими процессами

- 2) финансовая АИС
- 3) глобальная АИС
- 4) локальная АИС
- 5) корпоративная АИС

## 8. Вид аналога собственноручной подписи, являющийся средством защиты информации:

- 1) пароль
- 2) авторизация
- 3) персонализация
- 4) шифр
- 5) электронная цифровая подпись

#### 9. Система, в которой протекают информационные процессы, составляющие полный жизненный цикл информации:

- 1) информационная система
- 2) компьютерная сеть
- 3) организационная система
- 4) социальная система
- 5) компьютерная система

#### 10. Карты, классифицирующиеся по выполняемым ими финансовым операциям:

- 1) карты с контактным считыванием
- 2) бесконтактные карты
- 3) с памятью
- 4) карты с магнитной полосой
- 5) кредитные

#### 11. Цель информационного обеспечения определяется:

- 1) субъектом информационного обеспечения
- 2) задачами организации
- 3) руководителем организации
- 4) информационными потребностями
- 5) указами правительства

#### Вопросы для самопроверки:

1. Что составляет техническую основу современных информационных технологий?

2. Охарактеризуйте основные элементы современных компьютеров.

3. Каковы, на Ваш взгляд, тенденции в развитии аппаратных средств и как они способствуют развитию бизнеса?

4. В чем заключается организационно- методическое обеспечение современных информационных технологий?

5. Каковы перспективы развития информационных технологий в экономике и управлении?

#### ТЕМА 2. ИНФОРМАЦИОННЫЕ ТЕХНОЛОГИИ ОБРАБОТКИ ЭКОНОМИЧЕСКОЙ ИНФОРМАЦИИ

#### План занятия:

1. Информационные технологии документации

2. Технологии обработки информации, решение задач в электронных таблицах.

3. Информационные технологии презентационной графики

#### 2.1 Углубленная работа в текстовом редакторе Word

Текстовый редактор Word используется для создания любых печатных материалов (докладов, брошюр, книг и т.п.).

Использование возможностей программы позволяет значительно ускорить и облегчить работу. Кроме того, при правильном форматировании документа с ним легко и удобно работать, файл будет распечатываться **без сдвигов и искажений на любом печатном устройстве**.

Для ускорения работы рекомендуем пользоваться «горячими клавишами» (Приложение 1).

#### 1. Форматирование текста, создание стилей

Форматирование документа – это применение к тексту виртуальных эффектов, облегчающих восприятие информации и её привлекательность.

Чтобы видеть все непечатаемые символы на панели инструментов нажмем иконку: ¶.

Для удобства работы создадим файл, включающий неформатированный текст, рисунок и таблицу.

#### ИСХОДНЫЕ ДАННЫЕ

название текста - Афоризмы

Глава 1. Лоренс Питер

Экономика есть искусство удовлетворять безграничные потребности при помощи ограниченных ресурсов

Глава 2. Роберт Киосаки: Если хочешь быть богатым, нужно быть финансово грамотным

2.1. Генри Форд

Только два стимула заставляют людей работать: жажда заработной платы и – боязнь ее потерять.

2.2. Джон Рокфеллер

Кто работает целый день, тому некогда зарабатывать деньги. Глава 3. Альберт Эйнштейн: самое непостижимое в этом мире – налоговая шкала

3.1 Фридрих Ницше

Нечистая совесть — это налог, которым изобретение чистой совести обложило людей.

3.2 Бенджамин Франклин

Одолжи деньги врагу, и ты приобретешь друга; одолжи деньги другу, и ты потеряешь его.

Заключение

Список литературы

Рисунок – можно будет вставить любой по желанию

Таблица – Степень влияния высказываний деятелей культуры на рост экономической активности эскимосов ООО «Таймыр», 2016 г.

| Показатель        |     |     | Ba  | риант | пы опе | ыта |            |
|-------------------|-----|-----|-----|-------|--------|-----|------------|
|                   | 1   | 2   | 3   | 4     | 5      | 6   | 7          |
| Взаимозависимость | 0,3 | 0,4 | 0,5 | 0,6   | 0,7    | 0,8 | 0,9        |
| Взаимовлияние     | да  | нет | да  | да    | нет    | да  | неизвестно |

Создадим стиль названия глав и подразделов. Выделяем абзац «Глава 1», выбираем на вкладке «Стили» пункт «Создание стиля» (рисунок 1-2).

| ton and exercitence states to                                     | offering and the set of the set of the set o |                                                                                                    |
|-------------------------------------------------------------------|----------------------------------------------------------------------------------------------------|----------------------------------------------------------------------------------------------------|
|                                                                   | Autors, AAEEB Annue, Aprille Antine, ABDF Annue Annue<br>(Tanan, Tonas, Tanan, Annue, Menne, Tanan, Tanan,<br>Annue, Annue, Tanan, Tanan,                                                                                                    | addan same Addan America america<br>Same (men. 1994 (mer) Same same)                                                                                                    |
|                                                                   | <ul> <li>Bennetives.</li> </ul>                                                                                                    | Examples reason<br>Reconstruction of the construction<br>Reconstruction of the construction<br>for fragment construction on the<br>first fragment construction<br>for fragment construction<br>for fragment construction<br>f |
|                                                                   | АФОРИЗМЫ¶                                                                                                    |                                                                                                    |
| ¶<br>Глава-1Лоренс-Питер¶<br>Экономика-есть-искусста<br>ресурсов¶ | о удовлетворять безграничные потребно                                                                                                    | сти-при-помощи-ограниченны                                                                                                    |
| Глава 2 . Роберт Киогани                                          | FC1M-YOHOUL-ก็มามาก็การรามM-เหตุผงก็มามา                                                                                                    | P Mulatoment-opposed with                                                                                                    |

Рисунок 1 – Создание нового стиля

В появившемся активном окне вводим название нового стиля «Глава», нажимаем кнопку «Изменить», вводим необходимые изменения (рисунок 3).

Для форматирования шрифта, абзаца и т.п. нажимаем кнопку «Формат» в левом нижнем углу, заполняем нужные поля.

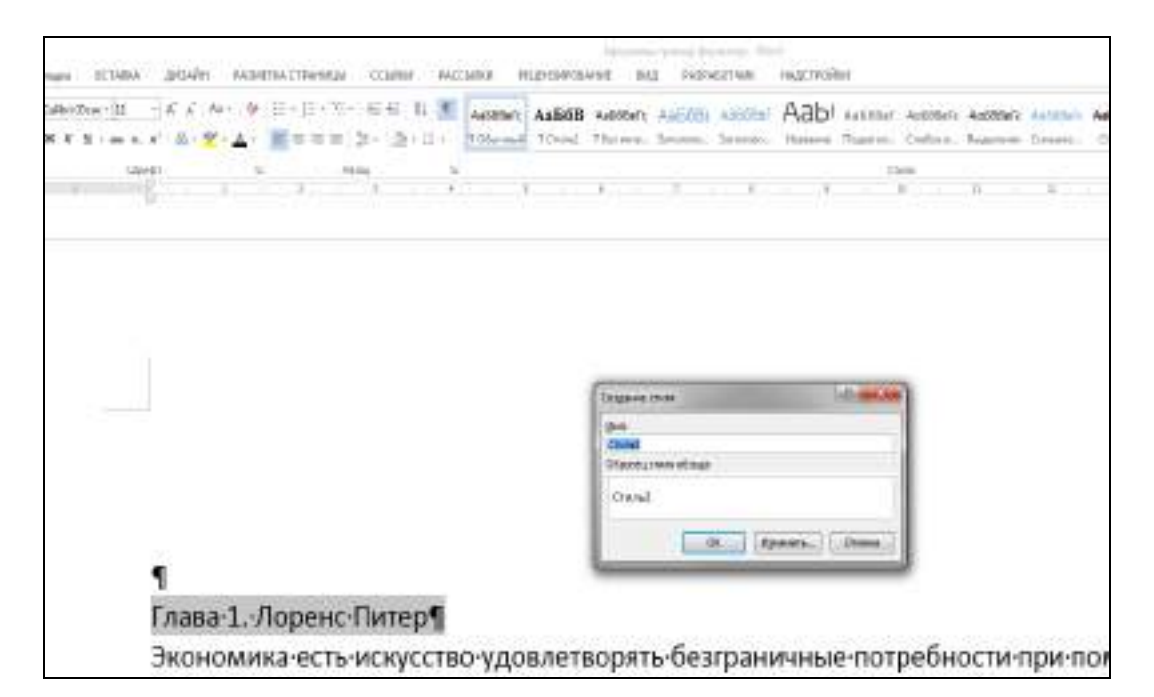

#### Рисунок 2 – Создание нового стиля

Параметры:

| 1 1          |                                        |
|--------------|----------------------------------------|
| Шрифт        | Arial Narrow                           |
| Размер       | 16, прописные                          |
| Начертание   | полужирное                             |
| Выравнивание | по ширине                              |
| Отступы      | слева и справа 1,25; перед и после ин- |
|              | тервала 12 пт                          |
| Интервал     | 1,0                                    |
| Положение    | начинать с новой страницы              |

| Tenanty com                          | and the second second se | line -                     |
|--------------------------------------|----------------------------------------------------------------------------------------------------|----------------------------|
| California                           |                                                                                                    |                            |
| 2.4                                  | State                                                                                                    |                            |
| pas-                                 | Cardinal advections                                                                                                    | 21                         |
| Doose of a sec                       |                                                                                                    |                            |
| Contraction in the second            | E Chanad                                                                                                    |                            |
| and of shirts of                     | a little all and the                                                                                                    |                            |
| 1                                    | - (1(4) - 1) H                                                                                                    |                            |
| Глава 1. Лоре                        | () () () () () () () () () () () () () (                                                                                                    |                            |
| Зкономика-е                          | Name and Address of Address of Address of Address of Address                                                                                                    | AND CODE-OF-REHEAR         |
| nerumona@                            |                                                                                                    |                            |
| Etalla                               | 1. JOPERC HETEP                                                                                                    |                            |
| Aaba-2P00e                           |                                                                                                    | BMOTHEM                    |
| 2.1.Генри-Фе                         | the information of the second later is a state of the second second                                                                                                    |                            |
| Гольно деа 👌 🔄 👘                     | The State Har Instantial Descentions Served                                                                                                    | боязнь ее потерять.        |
| 2.2. Сенри-Фе спользона 11           | and the second second second second second second second                                                                                                    |                            |
| Tomus nas                            | red                                                                                                    | Togaus ee coreosos         |
| Canada 2 - A sec. 8 - W Dates & sec. | West [] Pleases and a state of the                                                                                                    | and a second second second |
| TABLES, While                        | and the second second se | manual.                    |
| 1.1 - Deviloss                       | Lasting .                                                                                                    | 10000                      |
| Нечистая совесть - это нал           | ог, которым изобретение чистой совести обложи.                                                                                                    | no no pen.                 |
|                                      |                                                                                                    |                            |

Рисунок 3 – Введение параметров стиля «Глава»

После применения стиля «Глава» к абзацу, текст будет перенесен на новую страницу согласно требованиям к печатным работам.

Присвоим стиль «Глава» ко всем названиям глав в документе с помощью контекстного меню. Выделяем абзац, щелкаем правой кнопкой мыши, на контекстной панели выбираем пункт «Стили», на всплывшей панели – стиль «Глава» – рисунок 4.

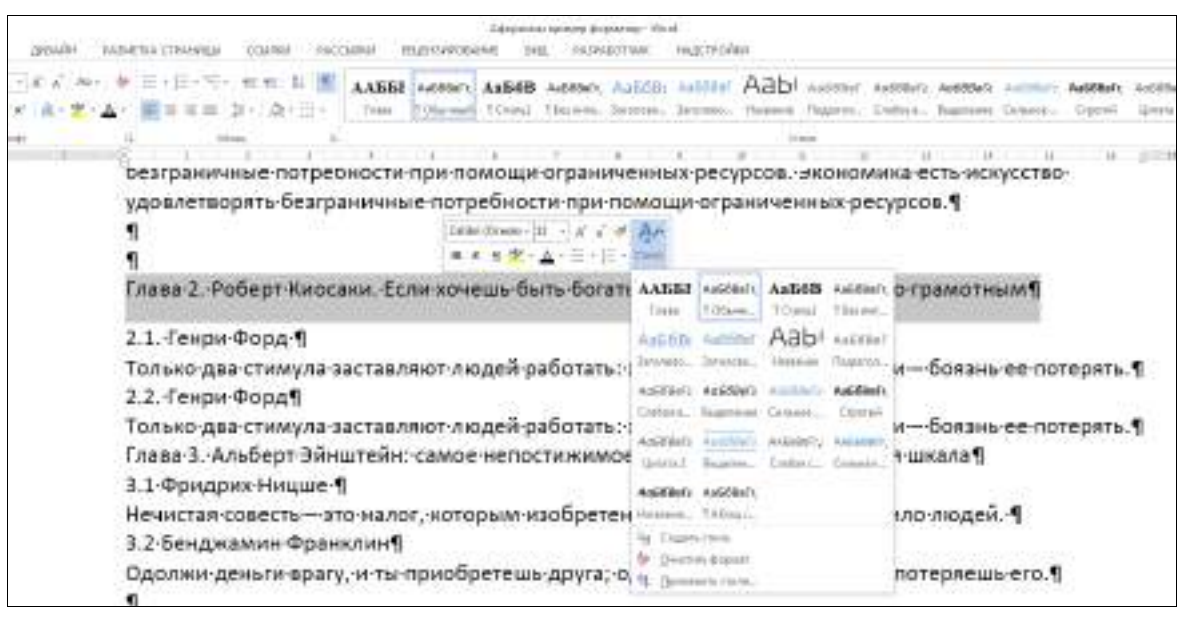

Рисунок 4 – Присвоения стиля «Глава» с помощью контекстного меню

Так как в документе есть не только главы, но и подразделы, нужно создать стиль «Подраздел».

Выделяем текст, являющийся названием подраздела – рисунок 5.

|                 | Cooglement (Tre My                                                                                                    |                             |               |                     |                                                                                                    | And in case                                                                                                    |         |
|-----------------|----------------------------------------------------------------------------------------------------|-----------------------------|---------------|---------------------|----------------------------------------------------------------------------------------------------|----------------------------------------------------------------------------------------------------|---------|
|                 | teorierea.                                                                                                    |                             |               |                     |                                                                                                    |                                                                                                    |         |
|                 | - Driet                                                                                                    | Programme                   |               |                     |                                                                                                    |                                                                                                    |         |
|                 | Credo                                                                                                    | Celestrul (sick) # seed     |               |                     |                                                                                                    |                                                                                                    |         |
| ГЛД             | Section of the section of the sectio | T Considera                 |               |                     |                                                                                                    |                                                                                                    | P. PI   |
|                 | Acentroceme:                                                                                                    |                             |               |                     |                                                                                                    |                                                                                                    |         |
| БО              | Test New Farran a 14                                                                                                    | • H H H Am                  |               |                     |                                                                                                    |                                                                                                    | тнь     |
| 2.1. Country do | ======                                                                                                    | (m) =   15 11 +             | 41.           |                     |                                                                                                    |                                                                                                    |         |
| 2.1.ченри-ф     | Parameter Law No.                                                                                                    |                             |               | a local data and    | Section of the section of the sectio |                                                                                                    | 10000   |
| Только два с    | Second and a large                                                                                                    | and well and a light set of | rites fire-in | A ettine (Secondari | 1000 11 mg                                                                                                    |                                                                                                    | роязнь  |
| 2.2. Генри-Фі   |                                                                                                    |                             |               |                     |                                                                                                    |                                                                                                    |         |
| Только два с    | 2.1. Tempu                                                                                                    | \$op.1                      |               |                     |                                                                                                    | 18                                                                                                    | боязны  |
| Глава-ЗАлы      | I have been a base time                                                                                                    | mand they be made to        |               | 1000                |                                                                                                    | . 8                                                                                                    | вла¶    |
| 3.1-Фридрих     | Ling in Service Lines                                                                                                    | e Gereet                    | Colorine and  | calification -      | and the second                                                                                                    |                                                                                                    |         |
| Нечистая сог    | Draws 1,35 mi<br>Draws 1,35 mi Drawy ere                                                                                                    |                             |               |                     |                                                                                                    |                                                                                                    | людей.  |
| 3.2-Бенджам     | C defining a control per party                                                                                                    |                             |               |                     |                                                                                                    |                                                                                                    |         |
| Одолжи-ден      | @ Senara mongamenter C                                                                                                    | E                           | sammer arfron |                     |                                                                                                    |                                                                                                    | ряешь   |
| 9               | Print P                                                                                                    |                             |               |                     | - 14                                                                                                    | (Trains                                                                                                    | 8000488 |
|                 | and the second second sec                                                                                                    |                             |               |                     | The Parameter Statement of the Parameter of the Parameter | and the second second s |         |

Рисунок 5 – Создание стиля «Подраздел»

Затем создаем стиль «подраздел» по параметрам:

|     | Шрифт      | Arial Narrow                           |
|-----|------------|----------------------------------------|
|     | Размер     | 14                                     |
|     | Начертание | обычное                                |
|     | Выравнива- | по ширине                              |
| ние |            |                                        |
|     | Отступы    | слева и справа 1,25; перед и после ин- |
|     |            | тервала 12 пт                          |
|     | Интервал   | 1,0                                    |

Таким образом, мы завершили создание заголовков в тексте. Каждому названию главы или подраздела присваиваем нужный стиль: рисунок 6.

| a to be the lift get a                                                                                                    | representation for the second density for a                                                                                         |
|----------------------------------------------------------------------------------------------------|----------------------------------------------------------------------------------------------------|
| And and a second second | (a) So (a) (b) (b) (b) (b) (b) (b) (b) (b) (b) (b                                                                                   |
|                                                                                                    | . Глава 3. альберт. Эйнштейн: самое                                                                                                 |
|                                                                                                    | НЕПОСТИЖИМОЕ) В. ЭТОМ. МИРЕ) — НАЛОГОВАЯ-<br>ШКАЛАЧ                                                                                 |
| 1                                                                                                    | <ol> <li>3.1 Фридрих Ницше ¶</li> <li>Нечистая совести – это налог, которым изобретение чистой совести обложило людей. ¶</li> </ol> |
|                                                                                                    | 3.2-Бенджамин Франклин [                                                                                                    |

Рисунок 6 – Отформатированные названия глав и подразделов

Скопируем предложенные высказывание несколько раз для создания трех абзацев в каждой главе и создадим стиль текста документа – рисунок 7. Название лучше придумать нестандартное, чтобы при распечатке на других компьютерах текст не сдвигался.

Стиль «Афоризмы\_текст» содержит следующие параметры:

| Шрифт           | Arial Narrow |
|-----------------|--------------|
| Размер          | 12           |
| Начертание      | обычное      |
| Выравнивание    | по ширине    |
| Абзацный отступ | 1,25         |
| Интервал        | 1,5          |

Далее для форматирования оставшегося текста в документе следует выделить абзацы и присвоить нужный стиль – «Афоризмы текст».

Для быстрого форматирования текста можно использовать шаблоны, предусмотренные программой на вкладке «Дизайн».

| The second second secon | and been seen on the second second se |                                                                                                    |
|----------------------------------------------------------------------------------------------------|----------------------------------------------------------------------------------------------------|----------------------------------------------------------------------------------------------------|
|                                                                                                    | · · · · · · · · · · · · · · · · · · ·                                                                                                    | the second second second second second second second second second second second second second second second se |
| and the second second                                                                                                    |                                                                                                    |                                                                                                    |
|                                                                                                    | . L'IABA 1. JOPENC HITTEP!                                                                                                    |                                                                                                    |
|                                                                                                    | Addresses and a specific specific speci |                                                                                                    |
| 3                                                                                                    | полядци в гранительна расурсов. Экономики всти номуство удовлятасрать базгранителя<br>погребенститро полация в гранитель расурсов. Экономика и станурство удовлята рать<br>Базгранителя Соробосство удо бологурсо ранительном ресурсов. Накономика и стануство удовлята и консустать                                                                                                    |                                                                                                    |
|                                                                                                    | удлантторить быгранными потребности при токонди упромиченые ресурсов 1                                                                                                    |                                                                                                    |

Рисунок 7 - Создание стиля «Афоризмы\_текст»

Откройте вкладку, выделите текст и посмотрите изменения в документе при нажатии иконок «Темы», «Цвета» и т.п. Отменить введенные изменения можно нажатием клавиш «Ctrl+Z» или кнопкой в левом верхнем углу на панели инструментов.

#### 2. Составление автоматически обновляемого оглавления

В предыдущем задании мы составили стили заголовков: «Глава» и «Подраздел» для текста «Афоризмы». Теперь, используя эти стили, составим автоматически обновляемое оглавление. Естественно, что все главы и подразделы должны располагаться в ОДНОМ файле.

Для этого помещаем курсор на место куда будем вставлять оглавление, открываем вкладку «Ссылки — Оглавление» (рисунок 8).

В программе представлено несколько форм оглавления, которые можно выбрать в пункте «Форматы». В окне сразу будет виден образец печатного документа (слева) и веб-документа (справа).

Для создания содержания научных работ данные шаблоны не подходят, поэтому выбираем пункт «Настраиваемое оглавление»

Заполнитель – выбираем «нет», формат из шаблона, уровень 1, так как в нашем примере названия всех разделов должны размещаться на одном расстоянии от края листа, а вторая и последующие строки абзаца – с отступом.

На вкладке «Параметры» присваиваем уровни оглавления нужным стилям: «Глава» – первый уровень, «Подраздел» – первый уровень (рисунок 9).

| Altable Instrument Photomal Constraints Constraints Instruments Instruments In | Содержание                                                                                                    |
|----------------------------------------------------------------------------------------------------|----------------------------------------------------------------------------------------------------|
|                                                                                                    | Channess     Anticipation for the second second secon |

Рисунок 8 – Вставка настраиваемого оглавления

| Oraalisesee                                                             |
|-------------------------------------------------------------------------|
| Cheveren te Operation and Annual Television and Annual Statements       |
| Crivita       (series<br>Sarchio)      (series<br>Bartino      (series) |
| There are a communication of the sectors.                               |

Рисунок 9 – Изменение параметров настраиваемого оглавления

Для изменения форматов шрифта, абзаца заходим на вкладку «Изменить» и вносим требуемые изменения – размер шрифта 14, абзац 1,5 интервала, выступ на 1,25, отступ после абзаца 0.

Нажатием кнопки «ОК» вставляем оглавление. При необходимости оглавление может быть дополнительно отформатировано вручную.

Таким образом, мы создали автоматически обновляемое оглавление. Теперь при внесении изменений в названия глав или подразделов, изменении объемов текста, содержание будет изменяться автоматически.

Для этого выделяем оглавление, нажимаем правую кнопку мыши, из контекстного меню выбираем пункт «Обновить поле», обновить целиком (рисунок 10).

|                         | содержа                                                                                                    | ниея              |               |
|-------------------------|----------------------------------------------------------------------------------------------------|-------------------|---------------|
| Fnana I. Jlopene Hurep  | traction to see a differ                                                                                                    |                   | 3             |
| Глава 2. Роберт-Кносака | L.C. S.GM                                                                                                    | ъ-богатым, пужно- | бытьфинансово |
| грамотным               | The Designation of Control of Control of Con |                   | 4             |
| 2.1. Генри Люрд         | CI Inches                                                                                                    | AC                | 4             |
| 2.2. Генри-Форд         | A 1000                                                                                                    | *                 | 3             |
| Глава З. Альберт Эйнин  | eint, camoe nettoett                                                                                                    | вкимое в этом мар | e manoronau   |
| mana                    |                                                                                                    | ¥(                | 7             |
| 3.1 Documes Humme       |                                                                                                    | *                 | 7             |

Рисунок 10 – Обновление оглавления

Если же изменений в названиях нет, то выбирается пункт «Обновить страницы».

#### Самостоятельная работа

Создать файл: Курсовой проект по БФУ.

Файл должен содержать:

оформленный титульный лист и название курсового проекта,

автоматически созданное оглавление в соответствии с содержанием работы;

отформатированный текст по каждому пункту оглавления (минимум 2-3 абзаца).

Стиль названий глав, подразделов и форматирование текста проводится на основании параметров, приведенных в методичке по оформлению ВКР для бакалавриата (требования единые).

#### 3. Вставка ссылок на источники

В процессе выполнения любой печатной работы текст неоднократно меняется, список использованных источников пополняется новыми пунктами.

На вкладке «Ссылки» есть панель для работы со списками цитируемых источников. К сожалению, ею нельзя воспользоваться при написании ВКР магистранта, так как не учтены требования к оформлению списка использованных источников в научных трудах по российский государственным стандартам.

Поэтому список источников создаем вручную, но ссылки на них могут быть автоматическими.

Для этого сначала в конце документа создаем раздел «Список использованных источников», присваиваем ему стиль «Глава».

Затем с помощью «Нумерация» создаем нумерованный список источников (рисунок 11). Источники можно располагать в произвольном порядке (например, по мере написания текста работы). В конце работы, после расстановки источников в требуемом порядке мы сможем обновить ссылки на них.

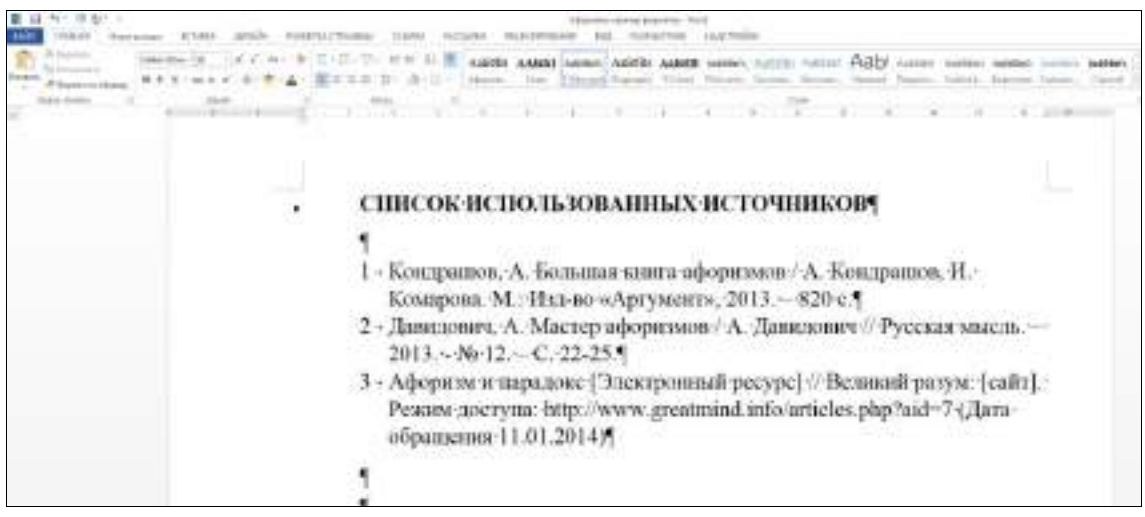

Рисунок 11 – Создание списка использованных источников

Список используемых источников

Кондрашов, А. Большая книга афоризмов / А. Кондрашов, И. Комарова. М.: Изд-во «Аргумент», 2013. – 820 с.

Давидович, А. Мастер афоризмов / А. Давидович // Русская мысль. – 2013. - № 12. – С. 22-25.

Афоризм и парадокс [Электронный ресурс] // Великий разум: [сайт]. Режим доступа: http://www.greatmind.info/articles.php?aid=7 (Дата обращения 11.01.2014)

Вставим в текст работы ссылку на каждый из источников.

Помещаем курсор на нужное место, например, в конце первого абзаца пункта 1.1, ставим скобки [] (курсор между скобками) и выполняем команды: «Ссылки — Перекрестная ссылка — выбираем нужный абзац из предлагаемого списка — Вставить» (рисунок 12).

Таким образом вставляем все ссылки на приведенные источники – в главе 2 источник номер 2, в главу 3 – источник под номером 3.

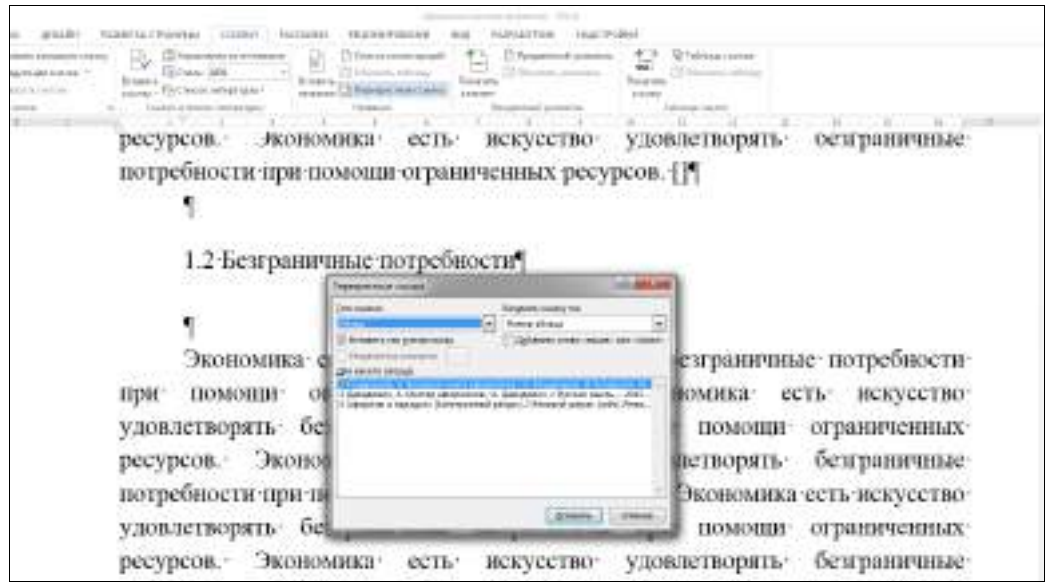

Рисунок 12 – Вставка перекрестной ссылки на абзац

Теперь надо расставить источники в алфавитном порядке. Для этого выделим источники в списке, на вкладке «Главная», «Абзац» нажимаем иконку «Сортировка текста» (АЯ→), нажимаем «ОК» (рисунок 13)

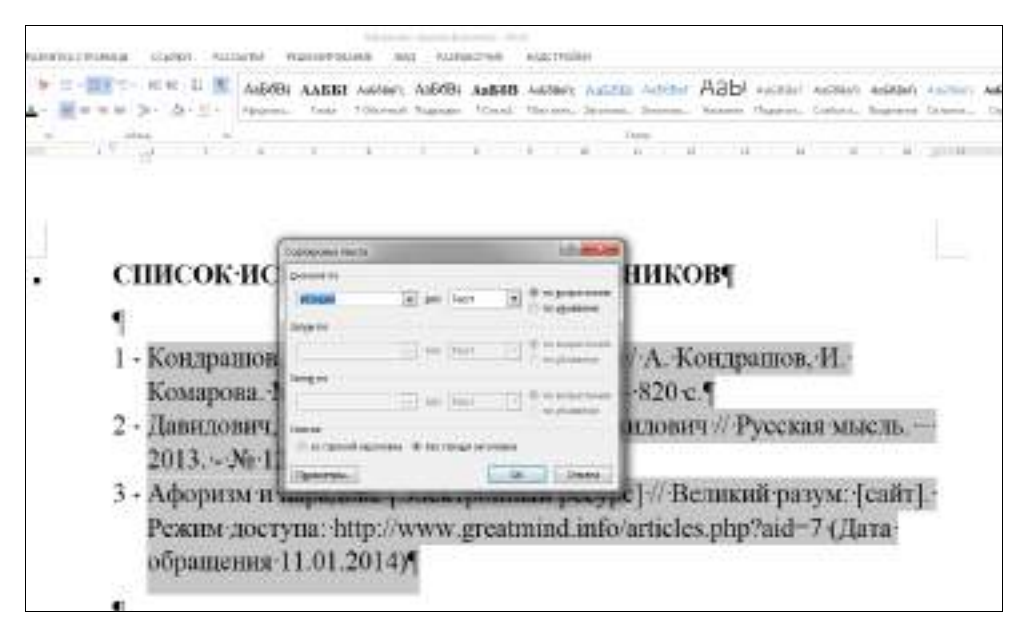

Рисунок 13 – Сортировка источников в алфавитном порядке

Для изменения ссылок на источники обновим поля документа – выделяем весь текст и нажимаем клавишу F9. Выбираем «Обновить целиком».

Теперь в главе 1 ссылки не на источник № 1, а на источник № 3, что и соответствует проведенным нами изменениям в списке источников.

#### Самостоятельная работа

Составьте список литературы, используемой для написания курсового проекта из 10 наименований, вставьте автоматические ссылки на каждый источник.

#### 4. Форматирование таблиц

В файлы можно вставлять таблицы, созданные в редакторе Excel, и можно создавать в Word. Первый вариант удобен, если в таблице много расчетов, чисел и мало текста. Второй вариант удобен, если вычислений мало, а информация в основном текстовая.

В главе 2, разделе 2.1 создадим таблицу 3 строки, 8 колонок.

Для этого на вкладке «Вставка» выберем меню «Таблица» (рисунок 14). При желании можно воспользоваться другими

вариантами, предлагаемыми в редакторе (нарисовать таблицу, таблица Excel, Экспресс-таблицы). Образец таблицы:

| 副目生に収入れて      |                      |                           |                      |                                    | Territol (press) | descenta d'avi |                                                 |                                                                                                    |                             |      |
|---------------|----------------------|---------------------------|----------------------|------------------------------------|------------------|----------------|-------------------------------------------------|----------------------------------------------------------------------------------------------------|-----------------------------|------|
| walk round in | mani   STARL   MARK! | 43/041032115ardpi-        | TIMM IN              | NAME ( MARCHINE                    | save and rel     | 1407 W 1407 P  | 2811                                            |                                                                                                    |                             |      |
|               |                      | 2 и<br>2.1<br>То<br>палын | . Генри<br>олько- да | Форд ¶<br>на• стимул<br>ь-ее потер | а заставлять.¶   |                | ник нала на на на на на на на на на на на на на | ан (1)<br>100 - 1<br>100 - 100 - 100 - 100 - 100 - 100 - 100 - 100 - 100 - 100 - 100 - 100 | <ul> <li>Заработ</li> </ul> | ной- |
| -             | Ch Strengther        |                           |                      |                                    |                  |                |                                                 |                                                                                                    |                             |      |
|               | B-201000 (00000 1)   |                           |                      |                                    |                  |                |                                                 |                                                                                                    |                             |      |
|               |                      | 1                         |                      |                                    |                  |                |                                                 |                                                                                                    |                             |      |
| 2             |                      | 11                        | 0                    | a                                  | a                | 13             | D                                               | C                                                                                                    | 13                          | 10   |
| 6             |                      |                           | Π.                   | a                                  |                  | E I            |                                                 |                                                                                                    | 11                          | F    |
|               |                      | 0                         | 0                    | 10                                 | 10               | 12             | 10                                              | 0                                                                                                    | 0                           | Pi   |
| -             |                      |                           | -                    |                                    |                  |                |                                                 |                                                                                                    |                             |      |

Рисунок 14 – Вставка таблицы

В абзаце перед таблицей напишем ее название. Если в тексте много таблиц, можно создать стиль заголовка таблицы.

Форматируем название таблицы по следующим данным:

| Шрифт              | Times New Roman               |
|--------------------|-------------------------------|
| Размер, начертание | 12, обычное                   |
| Выравнивание       | по левому краю                |
| Интервал           | 1,5                           |
| Отступы            | Перед и после интервала 12 пт |
| Абзацный отступ    | Выступ на 2,3                 |

Так как шапка таблицы состоит из двух строк, надо добавить еще одну строку. Затем объединяем ячейки первой и второй строк первой колонки; ячейки первой строки второй-восьмой колонок.

Теперь заполним таблицу в соответствии с данными, приведенными в приложении 1.

Для форматирования таблицы выделим ее и воспользуемся вкладками «Работа с таблицами» - Конструктор и Макет.

Выравнивание данных ячеек – по центру (кроме названия показателей первой графы – они выравнены по левому краю).

В таблице **нельзя** использовать клавишу ввода «Enter», так как это будет мешать форматированию содержимого.

При форматировании таблиц удобно пользоваться пунктом контекстного меню «Автоподбор». Отформатируем таблицу с помощью опции «По содержимому» (рисунок 15).

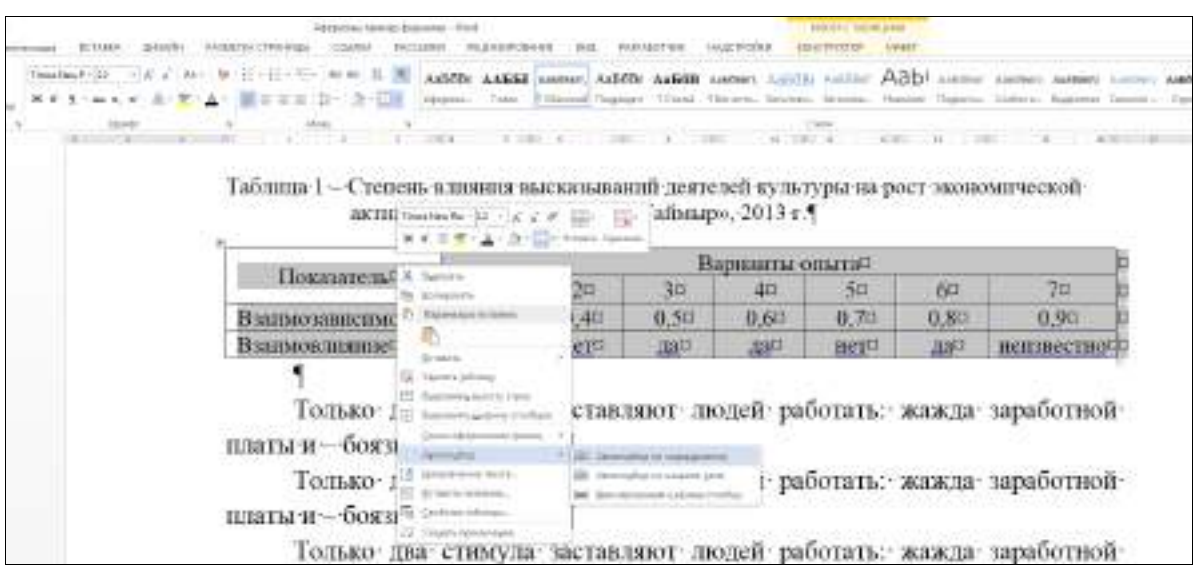

Рисунок 15 – Форматирование таблицы «по содержимому»

Перед и после таблицы необходимо сделать один абзацный отступ от текста. Нельзя заканчивать раздел таблицей.

#### Самостоятельная работа

Создать в разделе 2.1 курсового проекта две таблицы по характеристике организации и отформатировать в соответствии с требованиями к табличному материалу.

#### 5. Вставка рисунков

Для лучшего восприятия работы или пояснений текста рекомендуется использовать различные рисунки, графики, фотографии.

Данные материалы можно взять из интернета (сохранив ссылку на источник), либо создать самим.

Вставим рисунок в текст работы – в раздел 1.2. Вставка производится по месту нахождения курсора следующим образом: Вставка — Рисунок — производится выбор рисунка на компьютере.

По умолчанию рисунок вставляется в тексте согласно форматирования абзаца. Для сдвига рисунка относительно текста необходимо воспользоваться меню вкладки «Работа с рисунками».

Разместим рисунок посередине текста.

Для этого выделяем рисунок, и на вкладке работа с рисунками выполняем следующие действия: *Обтекание текстом*  $\rightarrow$  *По контуру* (рисунок 16).

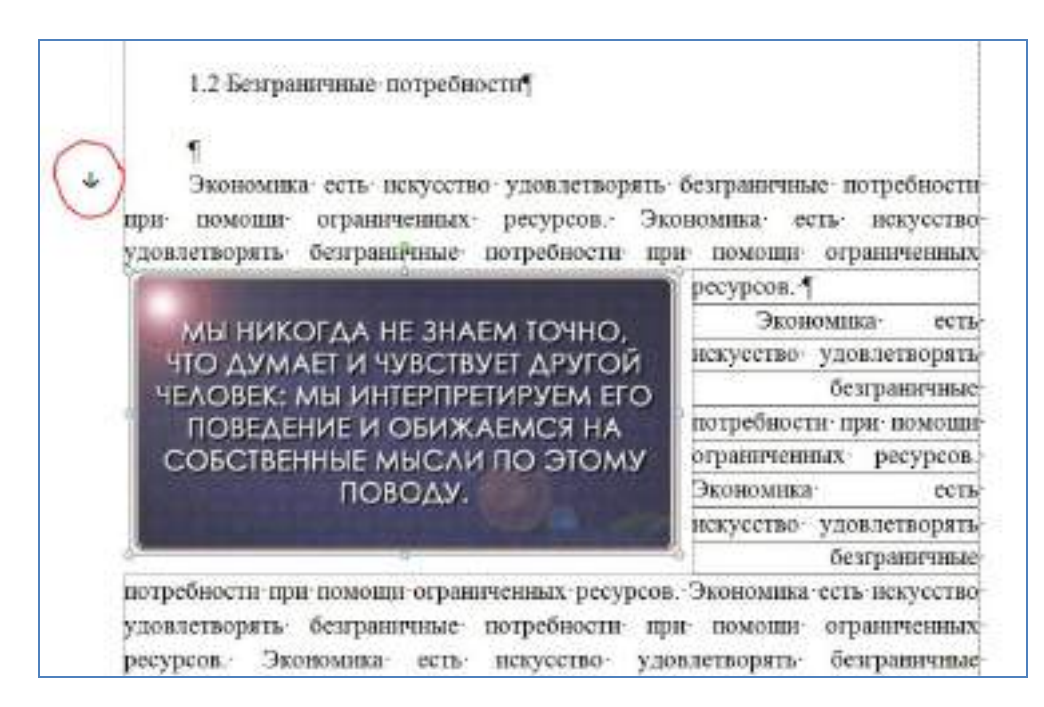

Рисунок 16 – Вставка рисунка в текст

Слева от рисунка виден якорь – это непечатаемый символ, показывающий место привязки рисунка к тексту (к знаку абзаца ¶).

Откроем на вкладке «Дополнительные параметры разметки» (рисунок 17) и введем следующие данные: выравнивание → по центру страницы; обтекание текстом → по контуру; размер → высота 3 см, ширина 6 см. Для того, чтобы рисунок не оторвался от нужного текста, на вкладке Положение нужно поставить галочку в ячейках «Перемещать вместе с текстом» и «Установить привязку», около якоря появится замочек. При необходимости перемещения рисунка нужно совершить обратные действия.

Таким образом, текст будет располагаться вокруг рисунка слева и справа. Для научных текстов такие варианты обычно не

используются, но для создания рекламного буклета – вполне допустимо.

| рс                                 | and the second of the |       | _                |                                                                                                    | _         | ть бе   |
|------------------------------------|-----------------------|-------|------------------|----------------------------------------------------------------------------------------------------|-----------|---------|
| Corekasie Teker                    | он Разнер             |       |                  |                                                                                                    |           |         |
| По горизонтали                     | from the second       |       |                  | 2                                                                                                    |           |         |
| • Э рараенивание                   | По центру             |       | относительно     | Страницы                                                                                                    | •         |         |
| © a g-ure                          | Внутри                | -     | относительно     | Поля                                                                                                    | *         |         |
| 1 Conoiservie                      | 0. DI                 | -     | opasee           | Ciperatura                                                                                                    | -         |         |
| С относительное положение          |                       |       | относительно     | Странный                                                                                                    | ~         |         |
| Престикали                         | 27                    |       |                  |                                                                                                    |           |         |
| С съравнивание                     | По верхнету краю      | +     | относительно     | Страницы                                                                                                    | -         |         |
| C nonoige-we                       | 1,99 CH               | 4     | Hole             | Абзаца                                                                                                    |           |         |
| относитерьное положение            |                       | 4     | относительно     | Страницы                                                                                                    | *         | чные. п |
|                                    | 2. B                  | 1000  |                  | 1447-2004-5                                                                                                    | in and it | есть.   |
| M перене <u>цать внесте с пекс</u> | тон Б                 | f peg | решить перекры   | tve                                                                                                    |           |         |
| 🖉 установить привдаку              |                       | f pas | нетка в язейке т | аблицы                                                                                                    |           | un or   |
| CI                                 |                       |       |                  |                                                                                                    |           |         |
| 3                                  |                       |       |                  |                                                                                                    |           |         |
|                                    |                       |       |                  |                                                                                                    |           |         |
|                                    |                       |       | 10               | ОК                                                                                                    | Отнена    | чные. г |
|                                    |                       |       |                  |                                                                                                    |           | ННЫХ.   |
| MUKA- POTL                         |                       | -     | and a            | THE REAL PROPERTY AND ADDRESS OF ADDRESS OF ADDRES<br>ADDRESS OF ADDRESS OF ADDRESS OF ADDRESS OF ADDRESS OF ADDRESS OF ADDRESS OF ADDRESS OF ADDRESS OF ADDRESS OF ADDRESS OF ADDRESS OF ADDRESS OF ADDRESS OF ADDRESS OF ADDRESS OF ADDRESS OF ADDRESS OF ADDRESS OF ADDRESS OF ADDRESS OF ADDR | CEVCCT    |         |
| iomina cong a                      |                       | 0     |                  |                                                                                                    | ickycci   | во уде  |

Рисунок 17 – Ввод параметров расположения рисунка

Используя разные варианты можно создавать цветной фон странице, вставлять рисунок необычной формы, а текст располагать вокруг него, изменять контур обтекания и т.п.

#### 2.2 Создание схемы в программе Microsoft Visio 2010

Для создания небольших схем можно пользоваться средствами программы Microsoft Word, однако лучше и проще выполнить такие схемы независимо от размера в специализированном приложении Microsoft Visio.

Откроем программу Microsoft Visio.

Создаем новый файл, выбирая нужный вид схемы. В нашем случае это будет «Простая блок-схема» (рисунок 18).

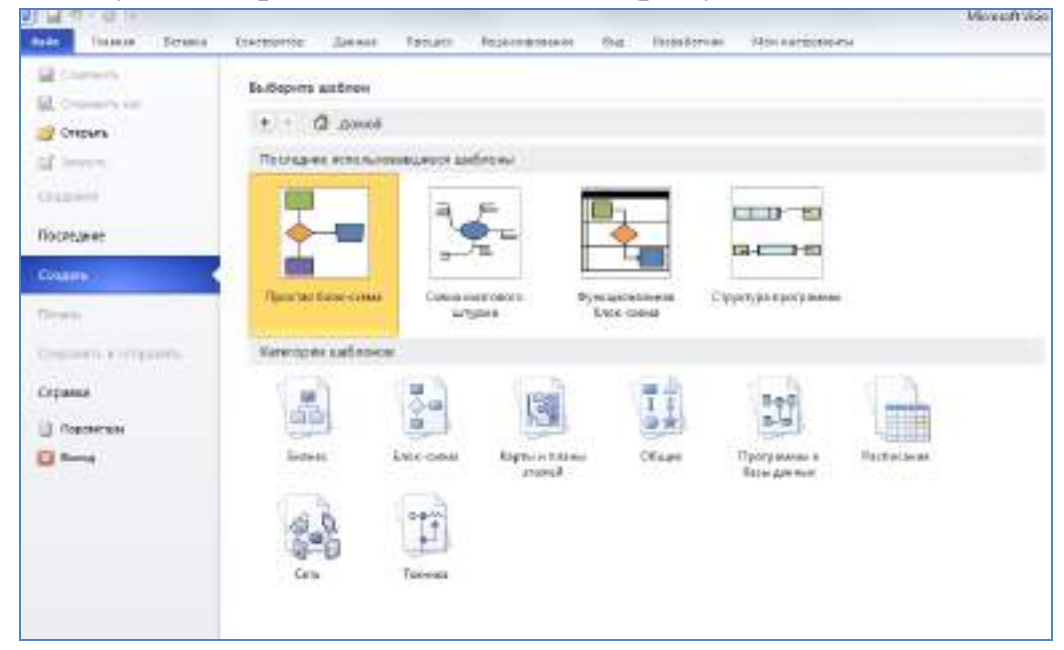

Рисунок 18 – Создание нового файла в Microsoft Visio

На панели слева выбираем: Фигуры простой блок-схемы → Процесс. Левой кнопкой мышки перетаскиваем на лист (рисунок 19).

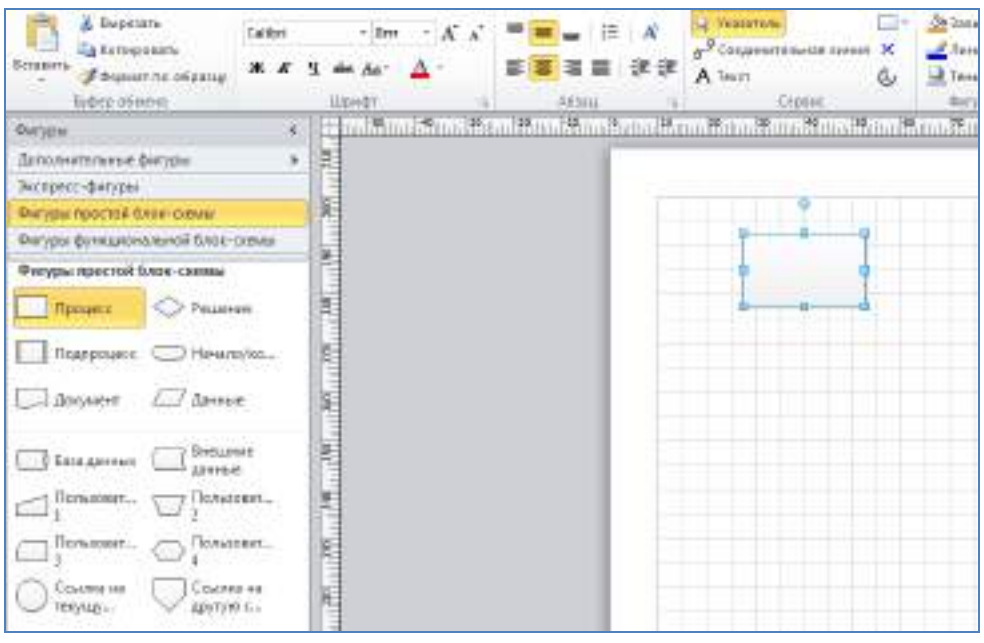

Рисунок 19 – Создание схемы

Аналогично на листе располагаем все блоки схемы в том порядке, как нам нужно. Двойным нажатием левой кнопки мыши по блоку вводим текст в каждый блок схемы (рисунок 20).

Работа с текстом проводится аналогично работе в Word: изменяем шрифт по следующим параметрам: Times New Roman, интервал 1,0. В каждом последующем уровне структуры шрифт лучше уменьшать.

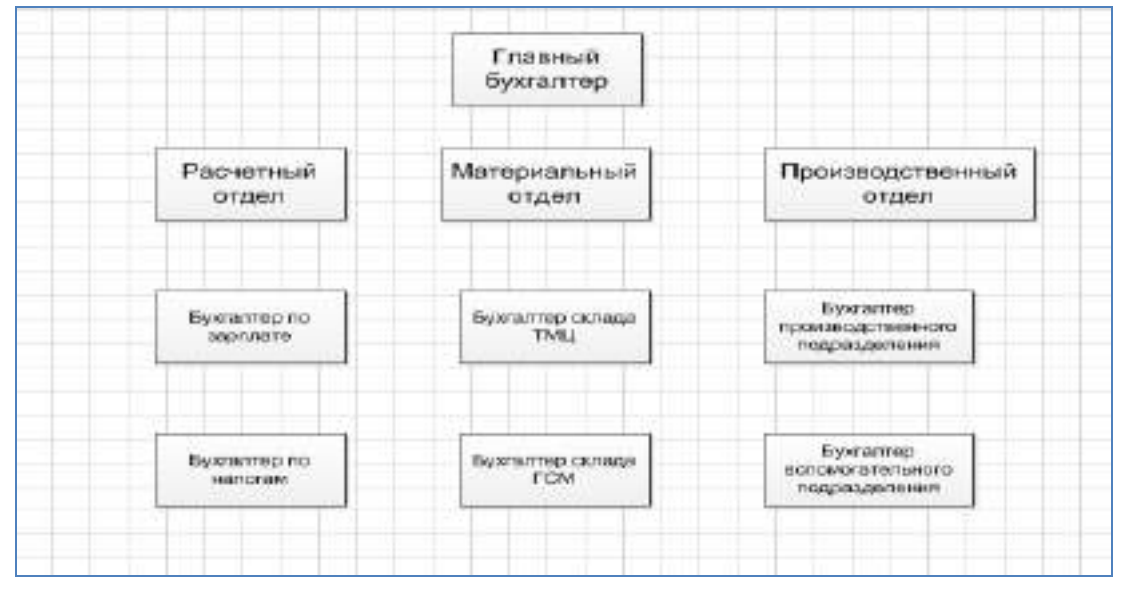

Рисунок 20 – Заполнение схемы

Если текст не помещается, то можно увеличить размер блока.

Затем отдельные блоки связываем соединительными линиями, в соответствии с графическим смыслом схемы. Для этого выбираем на панели инструментов: *Главная*  $\rightarrow$  *Соединительная линия*.

Курсор видоизменяется, отмечаем левой кнопкой мыши начальную точку и тянем до конечной, не отпуская кнопку. Таким образом делаем все линии на схеме. Каждый блок соединяется

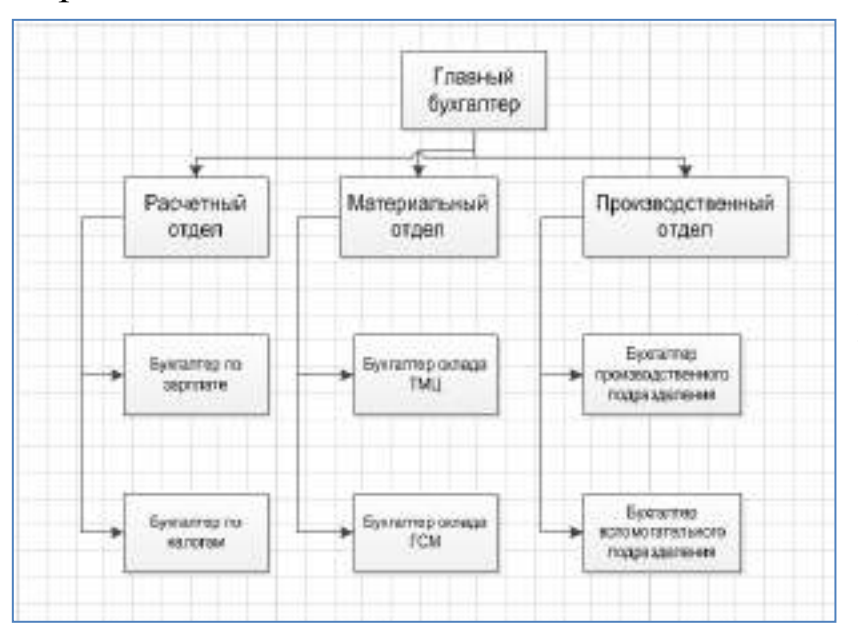

отдельно, стрелки будут накладываться друг на друга.

На рисунке видно, что не все линии разместились красиво. Сдвигаем их до достижения нужного вида. Для лучшего качества можно увеличить масштаб листа и выровнять все линии.

Когда все линии нарисованы, нажимаем на панели инструментов иконку Указатель и выделяем законченную схему, копируем в буфер обмена и вставляем в нужное место текстового файла (рисунки 21, 22).

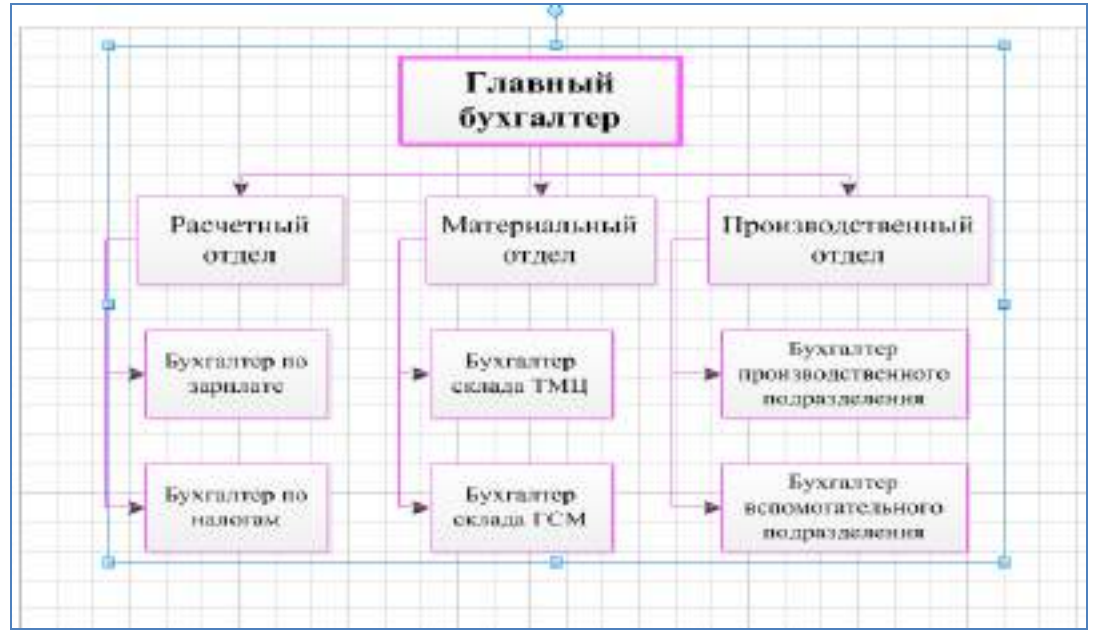

Рисунок 21 – Выделение выполненной схемы для копирования

| Anna Anna Anna Anna Anna Anna Anna Anna | annena aparage santes far<br>Anne (11 - A <sup>*</sup> A <sup>*</sup> An-<br>A <sup>*</sup> Y - An X, X <sup>*</sup> A <sup>*</sup> An-<br>Aisenni                                                                                                    | anno mantapolere taj<br>∰ El-El-∰- (# # (# )<br>∆- El = ≣ ≣ (# ) (# )<br>visa | AabGBr AabG<br>Abin, m. ham | B Aubidel Autotety, Aubide<br>i Hearts, Tolareau Heidre<br>Cross | AaB0B |
|-----------------------------------------|----------------------------------------------------------------------------------------------------|-------------------------------------------------------------------------------|-----------------------------|------------------------------------------------------------------|-------|
|                                         | And a second second sec | The Francisco Difference and Balances                                         | Главный<br>бухгалтер        |                                                                  | ųų    |
|                                         |                                                                                                    | Pactermatil<br>anaen                                                          | Матернальный<br>отдел       | Производственный отдел                                           |       |
|                                         |                                                                                                    | Буктатир ни коркнику                                                          | Зухганар<br>стада ТМЦ       | Бухгалтер<br>тринцоскутесного<br>подрагаеления                   |       |
|                                         |                                                                                                    | Бухгантир но<br>незотон                                                       | Bysmonop<br>ocuaa FCM       | Буклатер<br>клазилательного<br>ноприсказник                      |       |

Рисунок 22 – Вставка схемы в текстовый файл

Таким образом, схема появилась в тексте. При необходимости эту схему можно редактировать, нажав дважды левой кнопкой мышки.

При сдвигании блоков стрелки также сдвигаются или удлиняются, что существенно облегчает работу со схемами.

При печати такие схемы не расползаются, блоки и стрелки не сдвигаются, так как программа распознает их как один объект.

#### Самостоятельная работа

В главу 2 «Характеристика организации» курсового проекта по бухгалтерскому финансовому учету необходимо вставить схему «Структура бухгалтерской службы организации», которая создается в программе Microsoft Visio по данным изучаемой организации.

#### Вопросы для самопроверки:

1. Как создать новый стиль?

2. Каковы преимущества использования различных стилей в документе?

3. Как создать автоматические обновляемые ссылки?

4. Укажите последовательность действий для вставки оглавления

5. Каким образом можно обновить номера страниц в оглавлении?

6. Как отформатировать таблицу в соответствии с размером страницы? В соответствии с содержимым ячеек?

7. Можно ли создать схему в текстовом редакторе? Преимущества программы Microsoft Visio.

### 2.3 Информационные технологии разработки презентации в MS Power Point

#### 1. Создание титульного слайда презентации.

1. Запустите программу Microsoft Power Point.

2. Выберите цветовое оформление слайдов. Power Point предоставляет множество тем, упрощая изменение общего вида презентации. Тема представляет собой набор элементов оформления, придающий особый, единообразный внешний вид всем документам, используя конкретные сочетания цветов, шрифтов и эффектов. Выберем тему Солнцестояние во вкладке Дизайн.

3. Введите с клавиатуры текст заголовка – Microsoft Office и подзаголовка – Краткая характеристика изученных программ. Для этого достаточно щелкнуть мышью по местозаполнителю и ввести текст, который автоматически будет оформлен в соответствии с установками выбранного шаблона.

4. Сохраните созданный файл с именем «Моя презентация» в своей папке командой Кнопка Office /Сохранить.

#### 2. Создание второго слайда презентации – оглавления.

Чтобы одновременно с добавлением слайда в презентацию выбрать макет нового слайда, можно выполнить следующие действия:

1.В группе Слайды вкладки Главная щелкните стрелку рядом с кнопкой Создать слайд.

Появится коллекция, в которой отображаются эскизы различных доступных

2. Выберите макет – Заголовок и объект

3. В верхнюю строку введите слово «Оглавление»

4. В нижнюю рамку введите текст в виде списка. Щелчок мыши по место-заполнителю позволяет ввести маркированный список. Переход к новому абзацу осуществляется нажатием клавиши [Enter].

Текстовый редактор MS Word

Табличный процессор MS Excel

СУБД MS Access

MS Power Point

5. Выполните текущее сохранение файла.

3. Создание третьего слайда презентации – текста со списком.

1. Создать новый слайд. Выберите макет – Заголовок и объект.

2. В верхнюю строку введите название программы «Текстовый редактор MS Word».

3. В нижнюю рамку введите текст в виде списка. Щелчок мыши по место-заполнителю позволяет ввести маркированный список. Переход к новому абзацу осуществляется нажатием клавиши [Enter].

Текстовый редактор позволяет:

создавать текстовые документы;

форматировать текст и оформлять абзацы документов;

вводить колонтитулы в документ;

создавать и форматировать таблицы;

оформлять списки в текстовых документах;

представлять текст в виде нескольких колонок;

вставлять в документ рисунки;

готовить документ к печати

### 4. Создание четвертого слайда презентации – текста в две колонки.

1. Выполните команду Создать слайд. Выберите авторазметку – два объекта.

2. В верхнюю строку введите название программы «Табличный процессор MS Excel». При необходимости уменьшите размер шрифта

3. Введите содержание в колонки. Щелчок мыши по меткезаполнителю колонки позволяет вводить в нее текст.

Возможности табличного процессора:

ввод данных в ячейки;

автозаполнение ячеек;

применение относительной и абсолютной адресаций;

организация расчетов;

сортировка данных;

построение и форматирование диаграмм;

использование функций в расчетах;

фильтрация данных и условное форматирование;

#### 5. Создание пятого слайда презентации – текста с таблицей.

1. Выполните команду Создать слайд. Выберите макет – заголовок и объект.

2. В верхнюю строку введите название программы «СУБД MS Access». При необходимости измените размер шрифта.

3. В нижней рамке выберите команду Вставить таблицу – появится окно задания параметров таблицы данных. Задайте количество столбцов – 2, строк – 5. В группе Стили таблиц выберите « нет стиля».

4. В появившейся таблице выполните объединение ячеек в первой строке таблицы и заливку, используя панель инструментов.

5. Введите исходные данные

| Проектирование базы данных |                            |  |  |
|----------------------------|----------------------------|--|--|
| Таблицы                    | для хранения данных        |  |  |
| Формы                      | для ввода данных           |  |  |
| Запросы                    | для работы с данными       |  |  |
| Отчеты                     | для ввода информации из БД |  |  |

6. Создание шестого слайда презентации – текста с рисунком.

1. Для шестого слайда выберите макет – два объекта.

2. В верхнюю строку введите название программы «MS Power Point». При необходимости измените размер шрифта.

3. В левую рамку введите текст по образцу. Выполните правостороннее выравнивание текста.

В большинстве случаев презентация готовится для показа с использованием компьютера, ведь именно при таком показе презентации можно реализовать все преимущества электронной презентации. 4. В правую рамку введите рисунок, выбрав в рамке команду клип. Рисунок вставьте из коллекции Microsoft Office.

5. Выполните текущее сохранение файла нажатием клавиш [Ctrl]-[S].

### 7. Создание седьмого слайда презентации – структурной схемы

1. Выполните команду Создать слайд. Выберите разметку – заголовок и объект.

2. Введите текст заголовка «Организация работы с информацией». При необходимости измените размер шрифта.

3. Вставить рисунок SmartArt . Их группы «Иерархия» выбрать макет «Организационная диаграмма». В диаграмме удалить один блок. Ввести текст (названия программ).

#### 8. Применение эффектов анимации.

1. Установите курсор на первый слайд. Для настройки анимации выделите заголовок и выполните команду Анимация/ Настройка анимации. В окне настройка анимации установите параметры настройки анимации (выберите эффект – вылет слева).

2. Установите на каждый объект (текст, рисунок) по одному эффекту анимации. Учитывайте начало анимации: по щелчку, с предыдущим, после предыдущего.

3. Для просмотра эффекта анимации выполните демонстрацию слайдов, для чего выполните команду Вид/Показ слайдов или нажмите клавишу [F5].

увлекаться эффектом He стоит анимации, так как ЭТО усложняет понимание информации существенно И отвлекает внимание. В презентациях ПО научным трудам (выпускные квалификационные работы, отчеты и т.п.) лучше эффект анимации не использовать.

#### 9. Установка способа перехода слайдов.

Способ перехода слайдов определяет, каким образом будет происходить появление нового слайда при демонстрации презентации.

Во вкладке Анимация выберите команду Смена слайдов. Установите смена слайдов – автоматически после 6 секунд.

Выберите эффект смены слайдов. Применить ко всем.

3.Выполните текущее сохранение файла.

#### 10. Включение в слайд даты/времени и номера слайда.

1. Для включения в слайд номера слайда выполните команду Вставка/Номер слайда. Поставьте галочку в окошке Номер слайда.

2. Для включения в слайд даты/времени в этом же окне Колонтитулы отметьте мышью Автообновление и Дата/Время.

3. Нажмите кнопку Применить ко всем.

#### 11. Добавление гиперссылок.

Для перехода с одного слайда на другой, к ресурсу в локальной сети или в Интернете либо даже к другому файлу или программе можно воспользоваться гиперссылками.

Выделите текст, который нужно щелкнуть для активации гиперссылки, либо можно выделить объект (например, клип или pucyhok SmartArt).

В группе Связи вкладки Вставка щелкните элемент Гиперссылка.

В диалоговом окне Вставка гиперссылки в поле «Связать с» выберите кнопку «местом в документе». Укажите слайд, к которому будет осуществляться переход.

На слайде оглавление установите гиперссылки к слайдам с соответствующими заголовками.

На 3-7 слайдах установите стрелку «К оглавлению».

6. Просмотрите созданную презентацию. Показ слайдов, С начала.

#### Самостоятельная работа

Создать презентацию по теме курсового проекта в соответствии с требованиями:

- количество слайдов должно быть не меньше 10;

- презентация должна быть содержательной;

 – каждый из слайдов презентации должен иметь уникальную разметку;

 – каждый из слайдов должен содержать «личное клеймо» магистранта, создавшего данную презентацию;

 образец заметок должен содержать пояснения по содержанию и/или показу слайдов;

– презентация должна иметь слайд – оглавление, откуда можно было бы попасть как на один из разделов (групп) слайдов, так и на каждый из слайдов в отдельности (для реализации использовать свои интерактивные или стандартные управляющие кнопки);

 – с каждого из слайдов презентации должна быть возможность возврата на слайд-оглавление;

 – для каждого из слайдов должна использоваться уникальная форма перехода;

 на слайдах презентации не допускается использование повторяющихся эффектов (звуковых и визуальных) появления элементов слайдов, пока не были применены все имеющиеся;

– хотя бы один из слайдов презентации должен запускать внешнюю программу (файл с расширением ехе или com).

#### Тесты:

#### 1. Как нельзя завершить работу программы Word?

а) двойной щелчок мыши на заголовке окна;

б) используя пункт меню Файл;

в) выбрать команду Закрыть в системном меню;

г) при активном окне программы Word нажать комбинацию клавиш Alt +F4.

2. Где выбрать нужный режим просмотра документа?

а) пункт меню Вид;

б) пункт меню Сервис;

в) пункт меню Файл;

г) пункт меню Формат.

**3.** Какой из ниже приведенных способов сохранения документов неверен?

а) нажать кнопку Копировать на панели инструментов Стандартная;

б) Файл – Сохранить;

в) Shift+F12;

г) щелкнуть кнопку Сохранить на панели инструментов Стандартная.

#### 4. Как быстро попасть в начало документа?

a) Ctrl + Home;

б) щелкнуть кнопку Возврат на панели инструментов Стандартная;

в) нажать клавишу Enter;

г) нажать клавишу Ноте.

#### 5. Как при помощи клавиатуры выделить слово целиком?

a) курсор перед (после) словом – Ctrl + Shift + стрелка вправо (влево);

б) используя клавиши перемещения курсора;

в) используя клавиши перемещения курсора вместе с клавишей Ctrl;

г) используя клавиши перемещения курсора вместе с клавишей Alt.

#### 6. Как при помощи мыши выделить строку?

а) щелкнуть в полосе выделения рядом со строкой;

б) щелкнуть на строке;

в) дважды щелкнуть на строке;

г) щелкнуть справа от строки.

#### 7. Как отменить последнюю выполненную команду?

- а) Правка Отменить;
- б) Сервис Настройка;
- в) Сервис Параметры;

г) Файл – Открыть.

#### 8. Что не входит в параметры шрифтового оформления?

- а) выравнивание;
- б) название (гарнитура) шрифта;
- в) размер шрифта;
- г) начертание;
- д) цвет.
- 9. Как при помощи клавиатуры перейти в следующую ячейку таблицы Excel?
- а) нажать клавишу Таb;
- б) нажать клавишу Enter;
- в) нажать клавишу Пробел;
- г) нажать клавишу Alt.

#### 10. Презентация позволяет

- а) повысить качество проведенных исследований;
- б) отвлечь внимание от ошибок, допущенных в работе;
- в) проиллюстрировать проведенные исследования;
- г) представить больший объем информации.

#### ТЕМА 3. КОМПЬЮТЕРНЫЕ ТЕХНОЛОГИИ РЕШЕНИЯ ЗАДАЧ ОПТИМИЗАЦИИ

#### План занятия:

1. Технологии решения задачи определения оптимального плана выпуска продукции

2. Транспортная задача линейного программирования

#### 1. Постановка задачи оптимизации

Основной целью экономики является рациональное функционирование хозяйствующих субъектов или, иначе говоря, оптимальная деятельность при ограниченных ресурсах. Поэтому в экономической области существует широкий класс задач оптимизации, или, как их еще называют, экстремальных задач.

В задачах оптимизации вычисляются значения параметров некоторой функции y = f(x1, x2, ..., xn), при которых она принимает наилучшее значение (максимальное или минимальное) и при условии, что на эти параметры наложены ограничения. Эту функцию называют целевой функцией, а набор количественных значений между переменными, выражающих определенные требования к параметрам экономической задачи в виде уравнений или неравенств ограничений. Совокупность системой соотношений, называют содержащих целевую функцию и ограничения на ее аргументы, математической моделью экономической называют задачи оптимизации.

Существуют различные методы решения задач линейного программирования. В MS Excel для этой цели предназначен инструмент Поиск решения (вкладка Данные → Поиск решения). В итерационный способ инструменте применен подбора ЭТОМ функции. Применение целевой параметров ЭТОГО инструмента позволяет решать задачи оптимизации с высокой точностью.

Технологическая последовательность решения задачи включает следующие шаги:

На основе постановки задачи и уяснения ее экономической сути, разрабатывается математическая модель, аналитически представляющая целевую функцию и функции ограничений.

В электронную таблицу вводятся исходные данные и формулы, реализующие разработанную математическую модель.

Настраиваются параметры инструмента Поиск решения, после чего он применяется для решения задачи.

Рассмотрим применение данного инструмента на примере.

#### Задание 1

Фирма производит два вида мороженого – сливочное и шоколадное. Для изготовления мороженого используются два исходных продукта: молоко и наполнители, расходы которых на 1 кг готового продукта и их суточные запасы приведены в таблице.
| Исходный продукт | Расход исходных продуктов<br>т на 1 кг мороженого |            | Запас, кг |  |
|------------------|---------------------------------------------------|------------|-----------|--|
|                  | Сливочное                                         | Шоколадное |           |  |
| Молоко           | 0,8                                               | 0,5        | 400       |  |
| Наполнители      | 0,4                                               | 0,8        | 365       |  |

Суточный спрос на сливочное мороженое превышает спрос на шоколадное не более чем на 100 кг. Кроме того, известно, что спрос на шоколадное мороженое не превышает 350 кг в сутки. Отпускная цена 1 кг сливочного мороженого 16 ден. ед., шоколадного – 14 ден. ед.

**Требуется определить** в каком количестве мороженого каждого вида должна производить фирма, чтобы доход от реализации продукции был максимальным.

## Решение.

Шаг 1 – разработка математической модели

Введем обозначения: x1 – суточный объем производства сливочного мороженого, x2 - суточный объем производства шоколадного мороженого. Исходя из условия задачи, целевая функция будет иметь вид:

 $L(x) = 16x_1 + 14x_2 \rightarrow \max$ 

при ограничениях

 $0,8x_1 + 0,5x_2 \le 400 - ($ ограничение по молоку)

 $0,4x_1 + 0,8x_2 \le 350 - ($ ограничение по заполнителям)

 $x_1 - x_2 \le 100 - ($ ограничение спроса на сливочное мороженое)

- $x_1 \ge 0$
- $x_2 \ge 0$

Шаг 2. Формализация математической модели в электронной таблице

На рабочем листе сформируем табличку: полагая, что неизвестные (x1 и x2) будут размещаться в ячейках B3 и C3, в ячейку B4 введем формулу целевой функции: =16×B3+14×C3, а в ячейки B6, B7 и B8 – формулы ограничений (рисунок 23).

|    | C12 🔻 🖍                |                    |                |  |  |
|----|------------------------|--------------------|----------------|--|--|
|    | A                      | В                  | С              |  |  |
| 1  | Задача оптимизации г   | плана выпуска прод | цукции         |  |  |
| 2  | Параметры              | X1                 | X <sub>2</sub> |  |  |
| 3  | Решение                |                    |                |  |  |
| 4  | Целевая функция        | =16*B3+14*C3       |                |  |  |
| 5  | Ограничения            |                    |                |  |  |
| 6  | По молоку              | =0,8*B3+0,5*C3     |                |  |  |
| 7  | По наполнителям        | =0,4*B3+0,8*C3     |                |  |  |
| 8  | По спросу на сливочное | =B3-C3             |                |  |  |
| 9  |                        |                    |                |  |  |
| 40 |                        |                    |                |  |  |

Рисунок 23 – Заполнение параметров задачи оптимизации Шаг 3. Настройка инструмента **Поиск решения** 

Выполним команду меню Сервис — Поиск решения – откроется диалоговое окно Поиск решения (рисунок 24).

| Поиск решения                                                                                  | ? 🔀                                      |
|------------------------------------------------------------------------------------------------|------------------------------------------|
| Установить целевую ячейку:<br>Равной: <u>максимальному значению</u> <u>значению</u> :          | <u>В</u> ыполнить<br>Закрыть             |
| Измен <u>я</u> я ячейки:<br>\$B\$3:\$C\$3<br><u>О</u> граничения:                              | Параметры                                |
| \$B\$3 >= 0<br>\$B\$6 <= 400<br>\$B\$7 <= 365<br>\$B\$8 <= 100<br>\$C\$3 <= 350<br>\$C\$3 >= 0 | Восс <u>т</u> ановить<br><u>С</u> правка |

Рисунок 24 – Поиск решения

Укажем в диалоговом окне ссылки на целевую ячейку, на ячейки, в которых размещены параметры целевой функции, а также введем все ограничения.

После щелчка на кнопке ОК в ячейках ВЗ и СЗ будет получено решение – значения х1 и х2, при которых, целевая функция имеет максимальное значение, при заданных ограничениях.

|    | A14 🔻 f x                                  |                |    |  |  |
|----|--------------------------------------------|----------------|----|--|--|
|    | A                                          | В              | C  |  |  |
| 1  | Задача оптимизации плана выпуска продукции |                |    |  |  |
| 2  | Параметры                                  | X <sub>1</sub> | X2 |  |  |
| 3  | Решение 312,5000002 300                    |                |    |  |  |
| 4  | Целевая функция                            | 9200,000002    |    |  |  |
| 5  | Ограничения                                |                |    |  |  |
| 6  | По молоку                                  | 400,0000001    |    |  |  |
| 7  | По наполнителям                            | 365            |    |  |  |
| 8  | По спросу на сливочное                     | 12,50000035    |    |  |  |
| 9  |                                            |                |    |  |  |
| 10 |                                            |                |    |  |  |

Рисунок 25 – Решение задачи оптимизации

Таким образом, при выпуске 312,5 кг сливочного и 300 кг шоколадного мороженого максимальный доход от реализации составит 9200 ден. ед.

## 2. Технология решения транспортной задачи

Целью транспортной задачи является планирование наиболее рациональных путей и способов транспортировки товаров. В сущности, технология решения транспортной задачи линейного программирования в электронной таблице практически ничем не отличается от технологии решения других оптимизационных задач. Покажем это на примере.

#### Задание 2

На складах А1, А2, А3 имеются запасы товаров в количествах 90, 400 и 110 тонн, соответственно. Грузополучатели В1, В2, В3 должны получить эти товары в количествах 130, 300, 160 тонн, соответственно. Расходы по перевозке 1 тонны грузов в условных единицах приведены в таблице.

| Грузополучатели | Склад А1 | Склад А2 | Склад АЗ |
|-----------------|----------|----------|----------|
| B1              | 2        | 5        | 2        |
| B2              | 4        | 1        | 5        |
| B3              | 3        | 6        | 8        |

Требуется найти такой вариант перевозки грузов, при котором сумма затрат на перевозки будет минимальной.

## Решение:

1. Разработка математической модели

Введем следующие обозначения:

x11 – количество товара перевозимое грузополучателю B1 со склада A1;

x12 – количество товара перевозимое грузополучателю B1 со склада A2;

x13 – количество товара перевозимое грузополучателю B1 со склада A3;

x21 – количество товара перевозимое грузополучателю В2 со склада A1;

x22 – количество товара перевозимое грузополучателю B2 со склада A2;

x23 -количество товара перевозимое грузополучателю B2 со склада A3;

x31 – количество товара перевозимое грузополучателю В3 со склада A1;

x32 -количество товара перевозимое грузополучателю В3 со склада A2;

x33 - количество товара перевозимое грузополучателю В3 со склада A3.

Тогда целевая функция будет иметь вид:

 $L = 2x_{11} + 5x_{12} + 2x_{13} + 4x_{21} + x_{22} + 5x_{23} + 3x_{31} + 6x_{32} + 8x_{33} \rightarrow \min$ 

При ограничениях:

 $x_{11} + x_{12} + x_{13} = 140 - (Груз, привезенный грузополучателю В1 со всех складов)$ 

 $x_{21} + x_{22} + x_{23} = 300 - (Груз, привезенный грузополучателю В2 со всех складов)$ 

 $x_{31} + x_{32} + x_{33} = 160 - (Груз, привезенный грузополучателю В3 со всех складов)$ 

 $x_{11} + x_{21} + x_{31} = 90 - (\Gamma руз, отгруженный со склада A1)$  $x_{12} + x_{22} + x_{32} = 400 - (\Gamma руз, отгруженный со склада A2)$  $x_{13} + x_{23} + x_{33} = 400 - (\Gamma руз, отгруженный со склада A3)$  $x_{11} \ge 0; x_{12} \ge 0; x_{13} \ge 0$   $x_{21} \ge 0; x_{22} \ge 0; x_{23} \ge 0$ 

 $x_{31} \ge 0; x_{32} \ge 0; x_{33} \ge 0$ 

2. Представление математической модели в табличном процессоре

Представим разработанную математическую модель на рабочем листе MS Excel в виде, изображенном на рисунке 26, записывая в ячейку В9 формулу функции цели, а в ячейки В11 – В16 формулы ограничений.

| . C.  | D   |
|-------|-----|
| 14874 |     |
|       | 1.1 |
|       | 8   |
|       | 6.0 |
| AZ    | Д   |
|       | 6   |
|       |     |
|       | 8   |
|       |     |
|       |     |
|       |     |
| U 3   | 5   |
| 1.    |     |
|       |     |
| (     | 1   |
|       | C   |
| 1     | 3   |
|       | A2  |

Рисунок 26 – Транспортная задача

## 3. Настройка инструмента Поиск решения

В диалоговом окне в соответствующих полях установите адрес целевой ячейки, адрес диапазона, содержащего подбираемые параметры, введите все ограничения, установите переключатель Минимальному значению (рисунок 27).

| Поиск решения                                                                                                    | ? 🗙                                  |
|----------------------------------------------------------------------------------------------------|--------------------------------------|
| Установить целевую ячейку:<br>Равной: С максимальному значению С значению: 0                                                                                                    | <u>В</u> ыполнить<br>Закрыть         |
| <ul> <li>№ минимальному значению</li> <li>Измендя ячейки:</li> <li>\$B\$5:\$D\$7</li> <li>Ограничения:</li> <li>\$B\$11 = \$C\$11</li> <li>\$B\$12 = \$C\$12</li> <li>\$B\$13 = \$C\$13</li> <li>\$B\$14 = \$C\$14</li> <li>\$B\$15 = \$C\$15</li> <li>\$B\$16 = \$C\$16</li> </ul> | Параметры<br>Восстановить<br>Справка |

Рисунок 27 – Поиск решения

После выполнения вычислений будет получен результат, представленный на рисунке 28.

|    | E14           | -       | fx    |           |            |        |
|----|---------------|---------|-------|-----------|------------|--------|
|    | A             |         |       | В         | С          | D      |
| 1  | Транспор      | тная за | здача | линейного | программир | ования |
| 2  |               |         |       |           |            |        |
| 3  | Склады        |         |       | A1        | 12         | ٨3     |
| 4  | Получате      | ли      |       |           | AZ         | AJ     |
| 5  | B1            |         |       | 20        | 10         | 110    |
| 6  | B2            |         |       | 0         | 300        | 0      |
| 7  | B3            |         |       | 70        | 90         | 0      |
| 8  |               |         |       |           |            |        |
| 9  | Функция       | цели    |       | 1360      |            |        |
| 10 | ) Ограничения |         |       |           |            |        |
| 11 | Груз для      | B1      |       | 140       | 140        |        |
| 12 | Груз для      | B2      |       | 300       | 300        |        |
| 13 | Груз для      | B3      |       | 160       | 160        |        |
| 14 | Груз со с     | клада А | 1     | 90        | 90         |        |
| 15 | Груз со с     | клада А | 2     | 400       | 400        |        |
| 16 | Груз со с     | клада А | 3     | 110       | 110        |        |
|    |               |         |       |           |            |        |

Рисунок 28 – Решение транспортной задачи

Минимальные затраты на перевозку грузов со складов потребителям при полученном плане перевозок составят 1360 у.е.

## Самостоятельная работа:

## Задача 1.

Требуется спланировать перевозку строительных материалов с трех заводов к четырем строительным площадкам по железной дороге. В течении каждого квартала на четырех площадках требуется, соответственно, 5, 10, 20, 15 вагонов строительных материалов. Возможности заводов, соответственно, равны 10, 15, 25 вагонов в квартал. В таблице приведены стоимости перевозки одного вагона (в ден. ед.) от различных заводов к различным строительным площадкам.

| Завод и его возмож-<br>ности |    | Потребности строительных площадок |    |    |    |
|------------------------------|----|-----------------------------------|----|----|----|
|                              |    | 1                                 | 2  | 3  | 4  |
|                              |    | 5                                 | 10 | 20 | 15 |
| 1                            | 10 | 8                                 | 3  | 5  | 2  |
| 2                            | 15 | 4                                 | 1  | 6  | 4  |
| 3                            | 25 | 1                                 | 9  | 4  | 3  |

#### Задача 2

Фирма выпускает изделия двух видов, А и Б. Для выпуска этих изделий используется сырье четырех видов. Расход сырья каждого вида на изготовление единицы продукции и запасы сырья заданы таблицей.

| Иалодио     |    | Сы | рье |    |
|-------------|----|----|-----|----|
| изделие     | 1  | 2  | 3   | 4  |
| A           | 2  | 1  | 0   | 2  |
| Б           | 3  | 0  | 1   | 1  |
| Запас сырья | 21 | 4  | 6   | 10 |

Выпуск одного изделия типа А приносит доход 300 ден. ед., а одного изделия типа Б – 200 ден. ед.

Рассчитайте целевую функцию, обеспечивающую организации наибольший доход.

| Посторинии |    | Потре | бители |     |
|------------|----|-------|--------|-----|
| поставщики | 70 | 120   | 150    | 130 |
| 30         | 4  | 7     | 2      | 3   |
| 190        | 3  | 1     | 2      | 4   |
| 250        | 5  | 6     | 3      | 7   |

#### Задача 3

В первом столбце указаны мощности поставщиков, в первой строке – спрос потребителей. Остальные части таблицы – это стоимость перевозки единицы груза от соответствующего поставщика к соответствующему потребителю. Нужно составить оптимальный план поставок.

# ТЕМА 4. ЭЛЕМЕНТЫ УПРАВЛЕНЧЕСКОГО УЧЕТА В EXCEL

#### 4.1 Анализ движения складских запасов

Выделение номенклатуры товаров по группам Исходные данные.

Таблица 1 – Ассортимент товаров ООО «Альфа»

| Ассортимент                  |
|------------------------------|
| Toshiba13fg02-холодильник    |
| ToshibaA254L-электропечь     |
| ToshibaRT45-электропечь      |
| Toshiba12h67- холодильник    |
| Toshiba564df23- холодильник  |
| Toshiba HG56430-электропечь  |
| Toshiba 32RW29384- холодиль- |
| ник                          |

## Решение.

В документе Excel создать таблицу 1 и добавить в нее еще один столбец, справа от графы Ассортимент. Затем выделить столбец Ассортимент, полностью или ограничившись только диапазоном, требующим разделения, и перейти в главном меню во вкладку «Данные».

В области «Работа с данными» нужно нажать на иконку «Текст по столбцам».

В открывшемся диалоговом окне следует поставить галочку в пункте «с разделителями» поля «Укажите формат данных» и нажать «Далее».

На следующем шаге, необходимо выбрать символ, с которого следует разделить данные. Это может быть знак табуляции, пунктуации – точка, запятая либо какой-то другой знак. Для заданного списка это «–». То есть то, что указано в наименовании товара после дефиса, нужно отсечь и переместить в другой столбец.

Наконец, на последнем шаге нужно указать формат данных и диапазон ячеек, куда их следует поместить – это может быть новая книга, лист или ячейки в исходной таблице. Если информация будет отображаться в исходной ячейке, то Excel выведет дополнительный запрос на разрешение замены этих ячеек новыми данными. Важно, чтобы диапазон был не менее количества частей, на которые разобьется текст. В заданном списке требуется выделить диапазон ячеек графы Ассортимент и соседней.

## 4.2 Анализ затрат

## Задача 1. Анализ и оптимизация логистических затрат

## Исходные данные.

В ООО «Астра» 2 склада, откуда товар поступает в четыре торговые точки. Магазины в состоянии реализовать определенное количество товара. Каждый из складов имеет ограниченную вместимость.

Таблица 1 – Стоимость доставки в магазины, руб.

| Наименование | Наименование магазина |         |         |         |
|--------------|-----------------------|---------|---------|---------|
| склада       | Магазин               | Магазин | Магазин | Магазин |
|              | 1                     | 2       | 3       | 4       |
| Склад 1      | 100,00                | 140,00  | 98,00   | 140,00  |
| Склад 2      | 120,00                | 230,00  | 150,00  | 180,00  |

Решить, с какого склада в какие магазины нужно доставлять товар, чтобы минимизировать транспортные расходы.

## Решение.

Создаем в том же листе Excel таблицу Варианты доставки Таблица 2 - Варианты доставки товара, шт

| Наименова- | Наименование магазина |       |       |       | Ито  | Ex    |
|------------|-----------------------|-------|-------|-------|------|-------|
| ние склада | Мага-                 | Мага- | Мага- | Мага- | F10- | ЕМ-   |
|            | зин 1                 | зин 2 | зин 3 | зин 4 | 10   | KUCIB |
| Склад 1    |                       |       |       |       |      | 800   |
| Склад 2    |                       |       |       |       |      | 700   |

| Итого         |     |     |     |     |  |
|---------------|-----|-----|-----|-----|--|
| Требуется     | 300 | 280 | 180 | 400 |  |
| Общая стои-   |     |     |     |     |  |
| мость достав- |     |     |     |     |  |
| КИ            |     |     |     |     |  |

Строка Требуется Таблицы 2 описывает необходимое для магазинов количество товаров на реализацию.

Столбец Емкость Таблицы 2 отображает емкость каждого склада – предельное количество товара, которое склад может вместить.

Итого по строкам и столбцам Таблицы 2 – соответственно суммы по строке и столбцу для зеленых ячеек

Общая стоимость доставки Таблицы 2 вычисляется как сумма произведений количества товаров на соответствующие им стоимости доставки.

Использовать необходимо надстройку Поиск решения на вкладке Данные.

Если на вкладке **Данные** отсутствует эта надстройка, необходимо выполнить следующие действия:

1. Нажмите кнопку Microsoft Office (B), а затем щелкните Параметры Excel.

2. Выберите команду **Надстройки**, а затем в окне **Управление** выберите пункт **Надстройки Excel**.

3. Нажмите кнопку Перейти.

4. В окне Доступные надстройки установите флажок Поиск решения и нажмите кнопку ОК.

5. Если **Поиск решения** отсутствует в списке поля **Доступные надстройки**, чтобы найти надстройку, нажмите кнопку **Обзор**.

6. В случае появления сообщения о том, что надстройка для поиска решения не установлена на компьютере, нажмите кнопку Да, чтобы установить ее.

7. После загрузки надстройки для поиска решения в группе Анализ на вкладки Данные становится доступна команда Поиск решения.

Чтобы выполнить оптимизацию затрат, нужно открыть вкладку Данные и выбрать команду Поиск решения.

После этого откроется одноименное диалоговое окно, в котором потребуется задать следующие настройки:

1. «целевая ячейка» – необходимо указать ячейку Общая стоимость доставки. Целевую ячейку нужно минимизировать

2. «изменяемые ячейки» нужно задать ячейки, содержащие информацию о количестве товара, поставляемого со склада в магазин, варьируя значения которых происходит минимизация затрат на доставку;

3. «ограничения» – список ограничений, которые надо учитывать при проведении оптимизации. Для добавления ограничений в список нужно нажать кнопку Добавить и ввести условие в появившееся окно. Ограничения: вместимость складов (общая сумма по каждому складу  $\leq$  Емкость), требования магазина (Общая сумму по магазину = Требуется), объем перевозимого товара не может быть отрицательным ( $\geq 0$ ).

Нажать кнопку «Выполнить»

#### Самостоятельная работа

# Задача 2. Построить шаблон для заполнения плановых данных

Файл Excel с таблицей на одном листе. Каждый столбец на этом листе – аналитика для детализации данных по каждому платежу. Например, наименование статьи затрат, ее код, сумма платежа, назначение платежа, ответственный сотрудник и т. д. Какие конкретно сведения запросить, зависит от компании. Если выяснится, что финансистам необходимы дополнительные сведения по планируемым затратам, в таблицу можно будет добавить столбцы для отражения этих сведений. Кроме того, заранее нужно решить (и

проинформировать всех участников планирования), как указывать суммы платежей: с НДС или без. Так как бюджет формируется без НДС, можно рекомендовать вносить плановые данные по центрам затрат, исключив этот налог. В предлагаемом примере предусмотрен ввод данных по трем центрам затрат: «Маркетинг», «Центр затрат 1» и «Центр затрат 2». Запрос содержит следующие поля: «План/Факт»; «Месяц» – бюджет формируется на год, а значит, необходимо, чтобы была возможность сравнивать данные помесячно; «Год» – для сравнения результатов с предыдущими годами; «Код центра затрат»; «Наименование центра затрат»; «Код группы затрат»; «Наименование группы затрат»; «Код статьи затрат»; «Наименование статьи затрат»; «План»; «Валюта План»; «Факт»; «Валюта Факт»; «Комментарий». Перечисленные поля нужно сопоставить с аналитикой фактических данных, выгружаемых из учетной системы. Скорее всего, в системе аналогичные разрезы предусмотрены, но, возможно, отличаются названиями. Главное, чтобы кодовые значения полей (центра затрат, группы затрат, статьи затрат) совпадали по формату и по значению с теми, что вносятся вручную во время бюджетирования.

## Задача 2. Учет затрат на персонал

Создаем единый файл на все расходы, связанные с персоналом. Наименование листа меняем на Затраты

В таблицу включаем следующие наименования граф таблицы:

- № порядковый номер записи;
- Дата дата внесения записи;
- Тип контрагента например, СМИ, кадровые агентства, рекламные агентства;
- Наименование контрагента наименовании организации, с которой осуществлялся расчет;
- Статья затрат;
- Предмет оплаты;
- Количество;
- Стоимость единицы;

## • Сумма.

Вносим эти наименования колонок, выделяем диапазон и вставляем таблицу (рисунок 29).

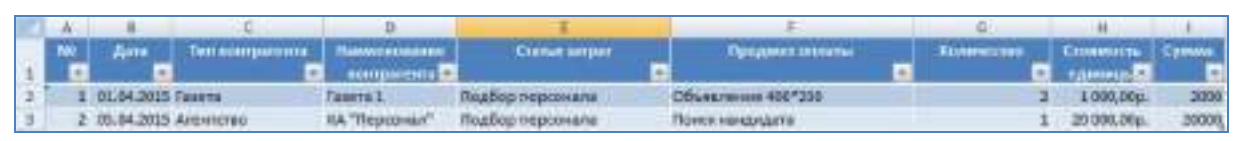

Рисунок 29 – Вставка таблицы

Колонка «№» будет включать в себя целые числа. Поэтому нужно выделить эту колонку, во вкладке меню Данные нажать на пункт Проверка данных и в пункте Тип данных выбрать Целое число. В пункте Значение выбрать Больше, и в пункте Минимум установить значение 0 (рисунок 30).

Аналогичным образом – ввод данных в колонке Дата. Только вместо Целое число нужно выбрать Дата. В качестве начальной даты установить первое января текущего года.

Поля Тип контрагента и Наименование контрагента будут выпадающими списками. Их следует связать, чтобы в поле Наименование контрагента выпадал список, соответствующий выбранному ранее типу.

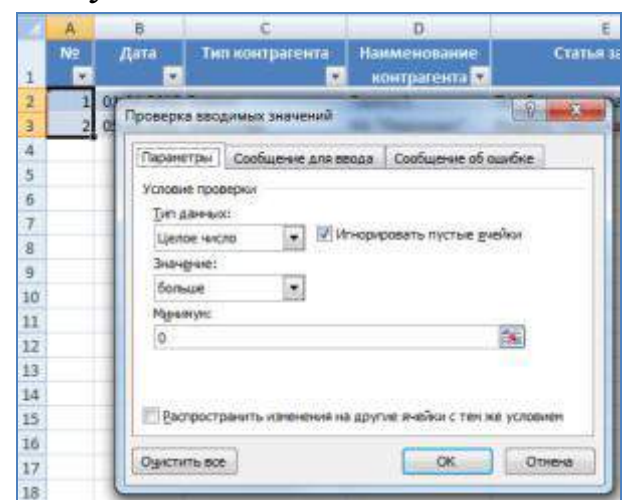

Рисунок 30 – Ввод параметров колонок

В колонке Статья затрат будут выбираться данные из списка.

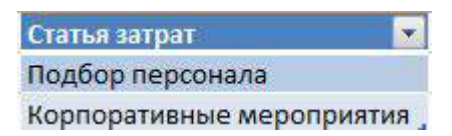

Для этого создадим еще одну таблицу на листе *Списки*, и дадим ей имя *Статья*. Поскольку мы будем ссылаться на таблицу, а не на диапазон, то используем не прямую ссылку, а функцию **ДВССЫЛ** при настройке списка.

| 1                                    | E.                                                                                        | G H                                                                                                    |  |
|--------------------------------------|-------------------------------------------------------------------------------------------|----------------------------------------------------------------------------------------------------|--|
| Сталья морат                         | Проверка вездимые значений                                                                |                                                                                                    |  |
| Подбор персонала<br>Подбор персонала | Process postgaw<br>Screen postgaw<br>Screen postgaw<br>Screen W Screen<br>Screen W Screen | Сообщение об ошебка<br>нровать пустина (реайка<br>к допустиных уночений                                                                                                    |  |
|                                      | (станик:<br>«двосыл/Стания»)                                                              | IN STREET, CONTRACT, STREET, STREET, S |  |
|                                      | Openini ace                                                                               | OK Others                                                                                                    |  |

Колонка Предмет оплаты в отчетах использоваться не будет, поэтому в ней ограничения не нужны. В колонке Количество, как и в колонке  $\mathcal{N}_2$  установить ограничение на внесение только целых чисел больше 0.

В колонке *Стоимость единицы* будут значения больше 0. А формат настроить нужно в рублях. В колонке *Сумма* будет произведение значений колонок *Количество* и *Стоимость единицы*. Здесь тоже нужно установить денежный формат.

## Создание связанных списков

Создать лист, на котором будем вести все списки. Так и назовем этот лист – *Списки*, в него следует вставить туда таблицу следующего вида:

| Z | A    | В             | С        | D              |
|---|------|---------------|----------|----------------|
| 1 | Nº 💌 | Агентство 💽   | Газета 💌 | Баннер 💽       |
| 2 | 1    | КА "Кадры"    | Газета 1 | Издательство 1 |
| 3 | 2    | КА "Персонал" | Газета 2 | Издательство 2 |
| 4 | 2    |               |          |                |

Список групп контрагентов в ней будет указан по горизонтали, а под ними уже будут перечисляться сами контрагенты. При вставке новых строк или столбцов диапазон автоматически будет расширяться на эти строки и столбцы.

Выделяем всю строку с наименованиями типов контрагентов (включая колонку №) и дадим ему имя *Тип*.

Во вкладке меню **Работа с таблицами** (она появляется в верхней строке меню, если табличный курсор установить в пределах таблицы) нужно поставить галочку напротив пункта **Строка итогов**.

|     |               | Работа с   | габлицами   |        |
|-----|---------------|------------|-------------|--------|
|     | Разработчик   | Конст      | руктор      |        |
|     | 👿 Строка заго | оловка     | 🔄 Первы     | й стол |
| 200 | 🔽 Строка ито  | гов        | 📃 Послед    | цний с |
|     | 👿 Чередующи   | еся строки | 📃 Череду    | ющие   |
|     |               | Параметры  | стилей табл | лиц    |

В итогах колонки № выбираем Количество. Ячейке с подсчитанным количеством чисел в колонке № даем имя *СчетКонтрагенты*. Это значение будет задавать высоту списка в основной таблице.

Затем необходимо ячейке заголовка первой колонки (в моем случае, это колонка "*Агентство*") дать имя "*Старт*". От нее будет вестись отсчет смещения в формуле.

| D             | E                                                                 |
|---------------|-------------------------------------------------------------------|
| контратента   | Проверка веодимых значений                                        |
| Газета 1      | Парачитры Сообщение для перда Сообщение об ошибке                 |
| КА "Персонал" | Условие проверки                                                  |
|               | Det garears:                                                      |
|               | Слисок: У Иннорировать пустые днайка                              |
|               | 3-2-ко-кока: (V) Список допустиеных эненений                      |
|               | HEREAY Y                                                          |
|               | Uctorease:                                                        |
|               | <ul> <li>-ОНЕЩ/Старт; L/ЮИСКЛОЭ(С2;Тигс0)-2;СчетКонтре</li> </ul> |
|               | Протространить изначения на другие янайон с так жа условием       |
|               | Overchurte BCE OK Othered                                         |

Переход на страницу Затраты. Выделяем колонку *Тип контрагента* и жмем на пункт **Проверка данных** во вкладке меню **Данные**. В поле Тип данных выбираем пункт Список, а в поле Источник пишем формулу **=Тип. Этот выпадающий список настроен**.

Выделяем колонку Наименование контрагента, также выбираем тип данных - список, а в поле Источник заносим следующую

# формулу :=СМЕЩ(Старт;1;ПОИСКПОЗ(С2;Тип;0)-2;СчетКонтрагенты;1).

Суть формулы в том, что она формирует список на основании координат в таблице Тип, соответствующих значению в колонке *Тип контрагента*.

Таблица готова. Можно начинать вводить данные.

## Настройка отчета

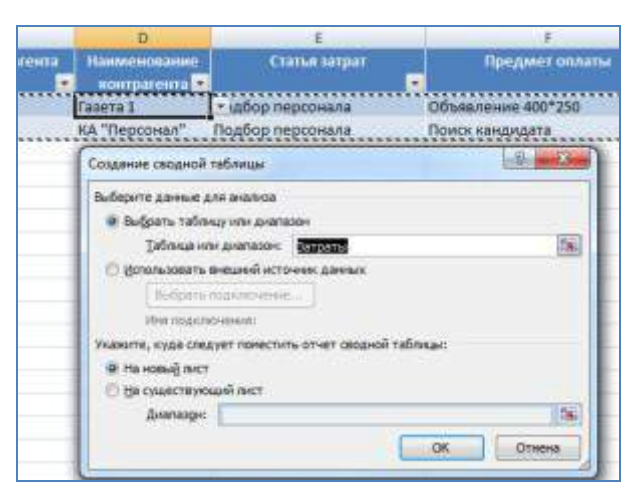

Для настройки отчета установим курсор в пределах таблицы, и нажмем пункт "Сводная таблица" во вкладке меню "Вставка". Саму сводную таблицу помещаем на новый лист.

| Фильтр отчета  |      | Поля легенд       | ы (ря |
|----------------|------|-------------------|-------|
|                |      | Кварталы          | •     |
|                |      | Дата              | •     |
| Поля осей (кат | er 3 | <b>Σ</b> Значения |       |
| Статья затрат  | -    | Сумма по полю (   | C 🔻   |
|                |      |                   |       |
|                |      |                   |       |
|                |      |                   |       |

В область названия строк размещаем поле "*Статьи затрат*". Поле "*Дата*" разместим в области названия столбцов, а в области значений разместим полу "*Сумма*". Даты сгруппируем по месяцам и кварталам с помощью пункта "**Группировка по выделенному**" вкладки "Работа со сводными таблицами" (она появится, если табличный курсор установить в пределах сводной таблицы.

## Вставка графика.

Следует убедиться, что табличный курсор в пределах сводной таблицы, заходим во вкладку меню "Вставка" и выбираем понравившийся вид графика (например, гистограмма).

## 4.3 Анализ продаж

Задача 1. Необходимо проверить выполнение продаж в организации ООО «Веста»

Исходные данные: плановая величина выручки 68600 руб./день, данные о фактической выручке представлены в таблице 1.

| Пата  | Выручка | Пата  | Выручка |
|-------|---------|-------|---------|
| Дага  | за день | дата  | за день |
| 01.10 | 58600   | 17.10 | 59800   |
| 03.10 | 62400   | 18.10 | 66700   |
| 04.10 | 63800   | 19.10 | 73200   |
| 05.10 | 65900   | 20.10 | 78900   |
| 06.10 | 97800   | 21.10 | 91400   |
| 07.10 | 76500   | 22.10 | 82300   |
| 08.10 | 68600   | 24.10 | 61400   |
| 10.10 | 59400   | 25.10 | 63100   |
| 11.10 | 54000   | 26.10 | 75400   |
| 12.10 | 71200   | 27.10 | 58900   |
| 13.10 | 63200   | 28.10 | 68200   |
| 14.10 | 61500   | 29.10 | 92300   |
| 15.10 | 65400   | 31.10 | 66500   |

Таблица 1 - Продажи за октябрь, руб.

**Решение**. Создать лист Excel с наименованием Ноябрь, в котором создать таблицу Выполнение плана продаж

|       | Выручка |                     | План                      |                     | Выполнен                  | ние плана           |
|-------|---------|---------------------|---------------------------|---------------------|---------------------------|---------------------|
| Дата  | за день | с начала<br>периода | в сред-<br>нем за<br>день | с начала<br>периода | в сред-<br>нем за<br>день | с начала<br>периода |
| 01.10 | 58600   |                     | 68600                     |                     |                           |                     |
| 03.10 | 62400   |                     | 68600                     |                     |                           |                     |
| 04.10 | 63800   |                     | 68600                     |                     |                           |                     |
| 05.10 | 65900   |                     | 68600                     |                     |                           |                     |
| 06.10 | 97800   |                     | 68600                     |                     |                           |                     |
| 07.10 | 76500   |                     | 68600                     |                     |                           |                     |
| 08.10 | 68600   |                     | 68600                     |                     |                           |                     |
| 10.10 | 59400   |                     | 68600                     |                     |                           |                     |
| 11.10 | 54000   |                     | 68600                     |                     |                           |                     |
| 12.10 | 71200   |                     | 68600                     |                     |                           |                     |
| 13.10 | 63200   |                     | 68600                     |                     |                           |                     |
| 14.10 | 61500   |                     | 68600                     |                     |                           |                     |
| 15.10 | 65400   |                     | 68600                     |                     |                           |                     |
| 17.10 | 59800   |                     | 68600                     |                     |                           |                     |
| 18.10 | 66700   |                     | 68600                     |                     |                           |                     |
| 19.10 | 73200   |                     | 68600                     |                     |                           |                     |
| 20.10 | 78900   |                     | 68600                     |                     |                           |                     |
| 21.10 | 91400   |                     | 68600                     |                     |                           |                     |
| 22.10 | 82300   |                     | 68600                     |                     |                           |                     |
| 24.10 | 61400   |                     | 68600                     |                     |                           |                     |
| 25.10 | 63100   |                     | 68600                     |                     |                           |                     |
| 26.10 | 75400   |                     | 68600                     |                     |                           |                     |
| 27.10 | 58900   |                     | 68600                     |                     |                           |                     |
| 28.10 | 68200   |                     | 68600                     |                     |                           |                     |
| 29.10 | 92300   |                     | 68600                     |                     |                           |                     |
| 31.10 | 66500   |                     | 68600                     |                     |                           |                     |

Таблица 2 - Выполнение плана продаж за октябрь, руб.

Используя формулы, рассчитать самостоятельно пустые графы

## Задача 2.

Исходные данные.

ООО «Огонек» занимается оптовой торговлей. Информация о продажах за ноябрь представлена в таблице 1.

| Дата     | Наименование | Цена  | Коли-  | Контрагент | Менеджер |
|----------|--------------|-------|--------|------------|----------|
| операции | товара       |       | чество |            |          |
| 01.10    | Холодильник  | 18500 | 11     | ООО «Ал-   | Иванов   |
|          |              |       |        | ма»        | И.И.     |
| 01.10    | Телевизор    | 31400 | 7      | ООО «Ир-   | Иванов   |
|          |              |       |        | ма»        | И.И.     |
| 02.10    | Фен          | 2600  | 2      | ООО «Ан-   | Петров   |
|          |              |       |        | тей»       | П.П.     |
| 03.10    | Телевизор    | 31400 | 6      | ООО Ан-    | Иванов   |
|          | _            |       |        | тей»       | И.И.     |
| 03.10    | Фен          | 2600  | 8      | ООО «Ир-   | Игнатов  |
|          |              |       |        | ма»        | И.И.     |
| 05.10    | Холодильник  | 18500 | 5      | ООО «Ал-   | Иванов   |
|          |              |       |        | ма»        | И.И.     |
| 05.10    | Телевизор    | 31400 | 6      | ООО «Ан-   | Петров   |
|          |              |       |        | тей»       | П.П.     |

Необходимо построить в Excel отчет, предоставляющий информацию о продажах в разрезе товаров, поставщиков и сотрудников

## ТЕМА 5. МОДЕЛИ ФИНАНСОВЫХ ПОТОКОВ

## План занятия:

1. Определение наращенной и современной суммы простой рен-

ΤЫ

2. Определение срока и процентной ставки простой ренты

Финансовые функции в Excel позволяют выполнить целый ряд финансовых вычислений без построения длинных и сложных формул. Выделяют четыре группы функций:

– функции для анализа инвестиций;

– функции для вычисления скорости оборота;

- функции для вычисления амортизации;

– функции для анализа ценных бумаг.

Эти функции позволяют провести вычисления для оценки привлекательности долговременных вложений, вычислить величину вложения на некоторый будущий момент времени, определить размер периодической выплаты или количество периодов, необходимых для погашения ссуды и т. д.

Последовательность платежей, разделенных равными интервалами времени, называется равномерной финансовой рентой или потоком платежей. Поток платежей одинакового размера называется постоянной финансовой рентой или аннуитетом (англ. annuity). Если платежи неодинаковы по знаку и размеру, то применяется более общий термин денежный поток (от англ. cash flow).

Так для работы с денежным потоком возможно использование функции ЧПС, а в случае аннуитета можно пользоваться функциями ПС, БС, ПЛТ, ПРПЛТ, ОСПЛТ, КПЕР, СТАВКА. Располагаются данные функции на вкладке **Формулы** — **Финансовые** 

**ЧПС (НПЗ)** – Возвращает величину чистой приведенной стоимости инвестиции, используя ставку дисконтирования, а также стоимости будущих выплат (отрицательные значения) и поступлений (положительные значения).

**ПС (ПЗ)** – возвращает приведенную (к текущему моменту) стоимость инвестиции. Приведенная (нынешняя) стоимость представляет собой общую сумму, которая на настоящий момент равноценна ряду будущих выплат. Например, когда вы занимаете деньги, сумма займа является приведенной (нынешней) стоимостью для заимодавца.

**ПЛТ (ППЛАТ)** – возвращает сумму периодического платежа для аннуитета на основе постоянства сумм платежей и постоянства процентной ставки.

КПЕР – возвращает общее количество периодов выплаты для инвестиции на основе периодических постоянных выплат и постоянной процентной ставки.

Для вычисления наращенной суммы в табличном процессоре есть специальная финансовая функция БС (*Ставка; Кпер; Плт; Пс; Tun*).

| Аргументы функции                                                           |                                                                                                    | [?][\                                                                                                    |
|-----------------------------------------------------------------------------|----------------------------------------------------------------------------------------------------|----------------------------------------------------------------------------------------------------|
| КПЕР                                                                        |                                                                                                    |                                                                                                    |
| Ставка                                                                      | <b>E</b>                                                                                                    | = число                                                                                                    |
| Плт                                                                         | <b></b>                                                                                                    | = число                                                                                                    |
| Пс                                                                          | <b>E</b>                                                                                                    | = число                                                                                                    |
| Бс                                                                          | <b></b>                                                                                                    | = число                                                                                                    |
| Тип                                                                         |                                                                                                    | = число                                                                                                    |
| Возвращает общее количество пер<br>выплат и постоянной процентной с<br>Став | иодов выплаты для инвестиции на<br>гавки.<br>ика процентная ставка за период<br>в 6% для квартальной ставкі | =<br>а основе периодических постоянных<br>1. Например при годовой процентной ставке<br>и используйте значение 6%/4. |
| Значение:                                                                   |                                                                                                    |                                                                                                    |
| Справка по этой функции                                                     |                                                                                                    | ОК Отмена                                                                                                    |

Параметры функции:

Ставка – ставка за период;

Кпер – количество периодов;

Плт – величина постоянного платежа в каждом периоде;

Пс – сумма инвестиции, указывается со знаком минус;

*Тип* – значение 1 указывает, что расчет производится на начало периода, значение 0 – на конец периода.

В финансовых вычислениях поступления задаются положительными числами, выплаты – отрицательными.

Для вычисления ставки при заданных значениях S, P и n в табличном процессоре есть функция СТАВКА, которая имеет синтаксис:

СТАВКА (Кпер; Плт; Пс; Бс; Тип),

| Ставка                                                                                                    | SE - vecno                                                                                                    |
|----------------------------------------------------------------------------------------------------|----------------------------------------------------------------------------------------------------|
| Клер                                                                                                    | - Hereine                                                                                                    |
| ftar                                                                                                    | - sucan                                                                                                    |
| nc.                                                                                                    | (E) - varao                                                                                                    |
| Turr                                                                                                    | Si - vecno                                                                                                    |
|                                                                                                    |                                                                                                    |
| Возвращает будущую стояность инвестиц<br>платенией и постоянной процентной стовки<br>Ставка пр<br>в б              | ии на основе периодических постоянных (равных по величине суми)<br>ь<br>оцентная ставка за период. Напринер при годовой процентной ставке<br>?% для квартальной ставки используйте значение 6%/9. |
| Возвращает будущую столность невестны<br>платенной и постоянной процентной стовки<br>Ставжа пр<br>в б<br>Эночение: | ии на основе периодических постоянных (равных по величине суми)<br>ь<br>ацентная ставка за период. Например при годовой процентной ставке<br>Мыдля хвартальной ставки используйте значение 6%/4.  |

| Аргументы функции                                     |                                                                                                    |                 |                                                  | 8 23                       |
|-------------------------------------------------------|----------------------------------------------------------------------------------------------------|-----------------|--------------------------------------------------|----------------------------|
| СТАВКА                                                |                                                                                                    |                 |                                                  |                            |
| Кпер                                                  | =                                                                                                    | -               | число                                            | <u>_</u>                   |
| Плт                                                   | =                                                                                                    | <b>=</b> 0      | число                                            |                            |
| Пс                                                    | =                                                                                                    | -               | число                                            | E                          |
| Бс                                                    | =                                                                                                    | ŧ)              | число                                            |                            |
| Тип                                                   | =                                                                                                    | =)              | число                                            | -                          |
| Возвращает процентную ст<br>в 6% для квартальной стак | =<br>гавку по аннуитету за один период.<br>вки используется значение 6%/4.<br>Кпер общее число периодов | =<br>. Н<br>В Е | Чапример при годовой п<br>зыплат займа или инвес | роцентной ставке<br>гиции. |
|                                                       |                                                                                                    |                 |                                                  |                            |
| Значение:                                             |                                                                                                    |                 |                                                  |                            |

# Задание 1.

Исходная сумма кредита 100000 ден. ед. Ставка 30 % годовых. Вычислить наращенную сумму по простым и сложным процентам за 1,5 года.

|         | Apryventer dyrecure                                        |                                       |                             |                        | · ②王际:          |
|---------|------------------------------------------------------------|---------------------------------------|-----------------------------|------------------------|-----------------|
|         | BC .                                                       |                                       |                             |                        |                 |
|         | Crassa                                                     | 1,5                                   | (56)                        | - 0,3                  |                 |
|         | Keep                                                       | 1,5                                   | (figs)                      | = 1,5                  |                 |
|         | Bas                                                        |                                       | 16                          | # 1482/88              |                 |
|         | 1X                                                         | -300000                               | (Cri                        | = -109000              |                 |
|         | Tet                                                        |                                       | (56)                        | - 10082                |                 |
|         | a a                                                        |                                       |                             | = 148222,8053          |                 |
|         | Возвращает будащно стоиност<br>правляные постоянной пориет | ть инвестиции на осно<br>пноё сталии. | ек периодически             | о постежные (разных по | senrume cym)    |
|         | The second second second                                   | Dr. manuali                           | (in an in the second second | anter, un de ser com   |                 |
|         |                                                            | настоящий и<br>то значения            | омент ражноцани<br>пс=0,    | я серие будущие выглат | Еслини указана, |
|         | 3-01-0-0-0-1-1-1-1-1-1-1-1-1-1-1-1-1-1-1                   |                                       |                             |                        |                 |
| Решение | Others in stal byways                                      |                                       |                             | 0K                     | Onesa           |

## Задание 2

Вкладчик в течении 5 лет в конце каждого года вносит в банк 1000 руб. Проценты на вклад начисляются по сложной процентной ставке 15 % годовых. Определите с помощью финансовой функции БС наращенную (будущую) сумму ренты.

## Задание 3

Вкладчик в течении 3 лет в конце каждого года вносит в банк 1200 руб. Проценты на вклад начисляются по сложной процентной ставке 14 % годовых. Определите с помощью финансовой функции ПС современную стоимость простой ренты.

#### Задание 4

Взят кредит на сумму 500000 руб. сроком на 3 года под 14 % годовых. Определите с помощью финансовой функции ПЛТ размер ежегодных погасительных платежей в конце года.

## Задание 5

Определите с помощью финансовой функции КПЕР срок погашения кредита в сумме 300000 руб., при ежегодных платежах 90000 руб. и процентной ставке 15 % годовых.

#### Задание 6

Определите с помощью финансовой функции **СТАВКА**, под какую процентную ставку нужно вносить каждый год 50000 руб. в конце года, чтобы через 5 лет накопить сумму 400000 руб.

## Самостоятельная работа

Размер ежегодных платежей R лет, срок n лет, проценты начисляются по сложной процентной ставке і % годовых.

Необходимо определить:

1) наращенную и современную стоимость ренты;

2) размер ежегодных платежей в конце года для погашения в течении всех лет долга А руб.;

3) срок простой ренты;

4) под какую процентную ставку нужно вносить каждый год R руб., чтобы в течении всего срока погасить долг A руб.

| Поморолони |      |      | Вариант |       |
|------------|------|------|---------|-------|
| показатель | 1    | 2    | 3       | 4     |
| R          | 1500 | ?    | 1700    | 1800  |
| n          | 4    | 3    | ?       | 6     |
| i          | 16   | 11   | 17      | ?     |
| S          | ?    | 8200 | 9400    | 10300 |
| А          | ?    | 8200 | 9400    | 10300 |

## ТЕМА 6. ИНФОРМАЦИОННЫЕ ТЕХНОЛОГИИ БУХГАЛТЕРСКОГО УЧЕТА

## 6.1 Информационные технологии начисления и учета заработной платы

Задача 1. Начислить компенсацию за несвоевременную выплату заработной платы.

Исходные данные

В ООО «Современные технологии» в соответствии с коллективным договором, дата выплаты зарплаты установлена пятого числа месяца, следующего за расчетным. Однако в ноябре 2016 г.

зарплата была выплачена на 1 день позже. Оплата труда сотрудникам организации представлена в таблице 1

| № п/п | ФИО                    | Должность     | Оклад, руб. |
|-------|------------------------|---------------|-------------|
| 1     | Привалов Александр     | Директор      | 35000       |
|       | Иванович               |               |             |
| 2     | Ростова Наталья Ильи-  | Главный бух-  | 23000       |
|       | нична                  | галтер        |             |
| 3     | Камноедов Модест Мат-  | Администратор | 34000       |
|       | веевич                 |               |             |
| 4     | Невструет Янус Полуэк- | программист   | 28000       |
|       | тович                  |               |             |

## Решение

В программе «1С:Зарплата и управление персоналом 8» редакции 3 Дата выплаты зарплаты, утвержденная в организации, указывается в меню Настройки – Реквизиты организации на закладке Учетная политика и другие настройки по ссылке Бухучет и выплата зарплаты.

| and the second second se |                  |
|----------------------------------------------------------------------------------------------------|------------------|
| Заянсать в закрыть Отизна                                                                                                    |                  |
| Byxyver saprinatu                                                                                                    |                  |
| Счет, субконта:                                                                                                    | - 0              |
| Бухучет действует с                                                                                                    | 1.13             |
| История изменения бухгалтерского уч                                                                                                    | eTa              |
| Дата выплаты заралаты<br>🔘 е последний день текуюдего месяц                                                                                                    | ¢.               |
| в начале спядующего месяца                                                                                                    | 5 viichii        |
| Дата выплаты аванса [20]                                                                                                    |                  |
| Как пренило, вылитита выхолниется.                                                                                                    |                  |
| <ul> <li>(●) Через кассу</li> </ul>                                                                                                    |                  |
| Пачаспеннен на картоку                                                                                                    |                  |
| Ести сыллага может выполнялься чер<br>укажите основную                                                                                                    | ет разныя тассы. |
|                                                                                                    |                  |

## Настройка учетной политики выплаты зарплаты

В регистре сведений Ставка компенсации за задержку зарплаты следует указать ставку ЦБ в процентах от невыплаченной суммы за день просрочки. Если заполнено значение Ставки компенсации за задержку зарплаты, то для расчета применяется именно это значение. Поэтому надо следить за тем, чтобы не указывать *Ставку компенсации за задержку зарплаты* меньше ключевой ставки ЦБ, чтобы не нарушить закон.

Для расчета компенсации в программе предназначен документ Компенсация за задержку выплаты заработной платы (меню Выплаты - Компенсация за задержку зарплаты). Рассчитывать компенсацию (т.е. регистрировать этот документ) следует до заполнения ведомости на выплату задержанной зарплаты.

| Провости и    | закрыть Запясать Провос     | ти 📑 Выглатить   | Еще - ?                                                                                                    |
|---------------|-----------------------------|------------------|----------------------------------------------------------------------------------------------------|
| Иесяц         | Инона, 2018                 | Дага: 06.07.2016 | Ш Номер: 0000-000001                                                                                            |
| Тодразделения | e[+                         | 0                |                                                                                                    |
| Задержана зар | плата за: Июнь 2016         |                  |                                                                                                    |
| Запслнить     | Подбор Изменить             | * *              | Еще -                                                                                                    |
| N             | Сотрудник                   | Сумма            |                                                                                                    |
| 1             | Привалов Александр Иванович | 6,09             |                                                                                                    |
| 2             | Ростова Наталья Ильинична   | 3,35             |                                                                                                    |
| 3             | Камноедов Модест Матвеевич  | 15,23            |                                                                                                    |
| .4            | Невструев Янус Полуэктович  | 30,46            |                                                                                                    |
|               |                             | 55,12            |                                                                                                    |
| Зыплата       | В межрасчетный период 🗾     |                  |                                                                                                    |
| уководитель:  | Савансом                    | окность:         | - B                                                                                                    |
| сомментарий:  | В межрасчелькі период       | Бенный           | <he ykasah=""></he>                                                                                             |
|               |                             |                  | a could be a second and a second second second second second second second second second second second second s |

В документе Компенсация за задержку выплаты заработной платы в поле Выплата нужно указать способ выплаты компенсации: С авансом, В межрасчетный период, С зарплатой.

Чтобы выплатить компенсацию отдельно от заработной платы, нужно выбрать способ выплаты *В межрасчетный период* и сформировать платежную ведомость на выплату компенсации до формирования ведомости на выплату зарплаты.

| descent a semilarite                                                                            | Залисать           | Провести                                                                                 | 🖶 Печать                                                             |                                                |                       | Еще +                                  |
|-------------------------------------------------------------------------------------------------|--------------------|------------------------------------------------------------------------------------------|----------------------------------------------------------------------|------------------------------------------------|-----------------------|----------------------------------------|
| Лесяц выплаты: Июнь 201                                                                         | 16                 | ₩ +<br>+                                                                                 | Дата                                                                 | 05.07.2016                                     | Е Номе                | p: 0000-0000                           |
| юдразделение:                                                                                   |                    |                                                                                          | • = Kacca                                                            |                                                |                       |                                        |
| Зыплачивать Компенса                                                                            | ации за задоржи    | • в Один доку                                                                            | MEHT                                                                 |                                                |                       |                                        |
|                                                                                                 |                    |                                                                                          |                                                                      | 202 114                                        | and the second second |                                        |
| Талолнение                                                                                      |                    | Компенсация за                                                                           | ss_ (10 ficeard                                                      | wane)                                          | D CEL M M             | * M- 🗆 🛪                               |
| аполнение<br>Экругление Без округлен<br>Заполнить                                               | 88 *               | Компенсация за<br>Компенсац<br>Подразделение                                             | ия за заде                                                           | эржку зар                                      | оплаты дл             | е м- сі ж<br>1я вып                    |
| аполнение<br>Без округление<br>Заполнить<br>Добавить Изменить                                   | as +               | Компенсация за<br>Компенсац<br>Подразделение<br>Месяц                                    | ия за заде<br>Ия за заде<br>Июнь 2016                                | эржку зар                                      | оплаты дл             | ин- ст ж<br>19 вып<br>е                |
| аполнение<br>Без округление<br>Заполнить<br>Добавить Изменить<br>N Сотрудния                    | as •               | Компенсация за<br>Компенсац<br>Подразделение<br>Месяц<br>Открыть доку                    | аз ПС Понило<br>ия за заде<br>Июнь 2016<br>мент Об                   | атые)<br>эржку зар                             | оплаты дл             | м- сі х<br>1я вып<br><i>Р</i><br>Ещя - |
| Заполнение<br>Без округление<br>Заполнить<br>Добазить Изменить<br>N Сотрудния<br>1 Призалов Але | ая •<br>заралату [ | Компенсації<br>Компенсації<br>Падразделение<br>Месяції<br>Открыть дакуї<br>Открыть дакуї | аз ПС Понитс<br>ИЯ За Заде<br>Июнь 2016<br>мент Обл<br>-000001 от 96 | азае)<br>эржку зар<br>ковить<br>07.2016 - Рост | оплаты дл             | м- сі ж<br>19 вып<br>е<br>Еще -        |

При этом в поле *Выплачивать* нужно выбрать вид выплаты *Компенсации за задержку зарплаты* и указать документ, исчисливший эту компенсацию.

Если не сформировать такую ведомость, то независимо от выбранного способа выплаты при формировании выплаты зарплаты, произойдет Заполнение всеми причитающимися суммами, и компенсация будет включена в зарплатную ведомость.

# 6.2 Управление предприятием с использованием информационных технологий

Работа в программе «1С:Управление небольшой фирмой 8»

Задача. Отразить в программе следующие операции по работе ООО «Астра» с покупателем ООО «Спортинвентарь».

1. 03.11 на выставке к стенду магазина ООО «Астра» подошел представитель ООО «Спортинвентарь», ознакомился с прайс-листом и выразил желание сотрудничать. Контактные данные: Иващюк Иван Филлипович, заместитель директора, тел 8861-222-22-22, e-mail: ivashuki@sportinventar.ru

2. 08.11 сотрудник ООО «Астра» Окунева О.В. связалась с Иващюк, и была достигнута договоренность в подписании контракта на поставку спортивного инвентаря

3. 09.11 был подписан договор № 318 между ООО «Астра» и ООО «Спортинвентарь»

4. 12.11 в рамках договора № 318 Окуневой О. В. был сформирован заказ: баскетбольный мяч 12 шт. по цене 2500 руб., волейбольный мяч 18 шт. по цене 2350 руб. Отгрузка заказа запланирована на 15.11, оплата поэтапно: 50 % до отгрузки, 50 % в течение 3-х дней после отгрузки

5. 12.11 поступила предварительная оплата в размере 50% от суммы заказа

6. 14.11 был отгружен товар покупателю, выписаны товарная накладная и счет-фактура.

7. Проверить отражение введенных данных в отчетах «Отгрузка и оплата по заказам», «Выполнение заказов», «Движение товаров»

# ТЕМА 7. ПОНЯТИЕ ЭЛЕКТРОННО-ЦИФРОВОЙ ПОДПИСИ И ЭЛЕКТРОННОГО ДОКУМЕНТООБОРОТА

## 7.1. Назначение электронно-цифровой подписи

Основные понятия.

Электронная подпись (ЭП) – это информация в электронной форме, которая присоединена к другой информации в электронной форме (подписываемой информации) или иным образом связана с такой информацией и которая используется для определения лица, подписывающего информацию (пп. 1 ст. 2 Закона № 63-ФЗ).

Сертификат электронной подписи – документ, который подтверждает принадлежность открытого ключа (ключа проверки) ЭП владельцу сертификата. Выдаются сертификаты

удостоверяющими центрами (УЦ) или их доверенными представителями.

Владелец сертификата ЭП – физическое лицо, на чье имя выдан сертификат ЭП в удостоверяющем центре. У каждого владельца сертификата на руках два ключа ЭП: закрытый и открытый.

Закрытый ключ электронной подписи (ключ ЭП) позволяет генерировать электронную подпись и подписывать электронный документ. Владелец сертификат обязан в тайне хранить свой закрытый ключ.

Открытый ключ электронной цифровой подписи - уникальная последовательность символов, соответствующая закрытому ключу электронной цифровой подписи, доступная любому пользователю информационной системы и предназначенная для подтверждения с использованием средств электронной цифровой подписи электронной цифровой подлинности подписи В электронном документе

## Вопросы по теме:

- 1. История развития электронной подписи в РФ
- 2. Нормативное регулирование использование ЭЦП в РФ
- 3. Типы электронно-цифровой подписи
- 4. Область применения электронной подписи
- 5. Юридическая сила электронного документа
- 6. Хранение электронных документов
- 7. Использование документов в судебной практике

8. Подтверждение расходов и вычетов электронными документами

9. Что такое средства криптографической защиты информации (СКЗИ)

## 7.2 Использование электронного документооборота в деятельности современных организаций

Основные понятия

Электронный документ – это документированная информация, представленная в электронной форме, то есть в виде, пригодном для человеком С использованием восприятия электронных вычислительных машин, а также для передачи по информационнотелекоммуникационным сетям или обработки в информационных системах (п. 11.1 ст. 2 Федерального закона от 27.07.2006 № 149-ФЗ информации, информационных технологиях "Об И 0 защите информации").

Система электронного документооборота (СЭД) - это система информационными автоматизации работы с документами на всего их жизненного цикла (создание, изменение, протяжении классификация поиск. пр.), хранение, И a также процессов взаимодействия между сотрудниками. При этом под документами в первую очередь подразумеваются неструктурированные электронные документы (файлы Word, Excel и пр.). Как правило, СЭД включает в себя электронный архив документов и систему автоматизации процессов функциональности деловых И поддержку делопроизводства.

## Вопросы по теме:

1. Правовые основы обмена электронными документами

2. Порядок обмена электронными документами между контрагентами

3. Классификация систем электронного документооборота

4. Проблемы внедрения системы электронного документооборота

5. Преимущества систем ЭДО

6. История развития систем электронного документооборота

7. Характеристика российского рынка СЭД

# Темы рефератов

- 1. Информация как экономическая категория
- 2. Источники получения информации
- 3. Проектирование информационных систем
- 4. Информационные технологии делопроизводства и документооборота
- 5. Системы управления документации
- 6. Основные функции табличного процессора Excel
- 7. Операции с массивами
- 8. Умножение матриц на число
- 9. Линейная модель многоотраслевой экономики Леонтьева
- 10. Оптимизация портфеля ценных бумаг в среде MS Excel
- 11. Модель вычисления по формуле трапеций
- 12. Особенность сервиса IRC
- 13.Понятие URL-адреса
- 14. Программы-навигаторы
- 15. Инструментальные средства презентационной графики
- 16. Технологии работы в среде компьютерной обработки учетной информации. Основные приемы работы с бухгалтерскими системами.
- 17. Современные компьютерные системы анализа хозяйственной и финансовой деятельности, их роль в повышении эффективности управления предприятием.
- 18. Аудит и компьютерная обработка данных. Правила (стандарты) аудиторской деятельности, связанные с компьютерными технологиями.
- 19. Подходы к созданию специализированных программ для аудиторов. Экспертные системы.
- 20. Информационные системы в налогообложении.
- 21. История развития информационных технологий
- 22. Законодательная основа информационной деятельности
- 23. Роль и место информационных технологий в процессах глобализации экономики
- 24. «Новая экономика»: основные черты и реалии времени

- 25. Информационные технологии во внешней экономической деятельности России
- 26. Понятие и специфические черты информационной системы бухгалтерского учета, ее роль и место в системе управления предприятием.
- 27. Общие принципы создания и функционирования бухгалтерских информационных систем.
- 28. Требования, предъявляемые к построению современных информационных систем бухгалтерского учета для крупных предприятий.
- 29. Структура корпоративной информационной системы и технология обработки учетной информации на крупных предприятиях.
- 30. Основные подходы к автоматизации бухгалтерского учета для малых и средних предприятий.
- 31. Технология обработки учетной информации в бухгалтерской системе на малых предприятиях.
- 32. Современное состояние рынка программных продуктов автоматизации бухгалтерского учета и решение проблемы выбора программного обеспечения.
- 33. Классификация типового программного обеспечения автоматизации бухгалтерского учета.
- 34. Использование возможностей локальных и глобальных информационно-вычислительных сетей в учетно-финансовой информационной системе.
- 35. Сервисные возможности сети Интернет вчера, сегодня, завтра
- 36. Концепции применения графики в сети Интернет
- 37. Этапы создания Web-сайтов
- 38. Фирма в Интернет: возможности и перспективы
- 39. Основы математического моделирования
- 40. Современные компьютерные программы обработки учетноаналитической информации

## ВОПРОСЫ НА ЗАЧЕТ

1. Роль и формы применения компьютерных технологий в научных исследованиях и профессиональной деятельности.

2. Информационные технологии документационного обеспечения

3. Концептуальная модель обработки данных при автоматизированной форме учета.

4. Классификация программных средств (АИС-БУ).

5. Характеристика автоматизированных форм учета (специфические особенности). Достоинства и недостатки автоматизированной формы учета

6. Подходы к классификации автоматизированных информационных систем бухгалтерского учета.

7. Технологии обработки информации, решение задач в электронных таблицах

8. Информационные технологии презентационной графики

9. Операции с массивами

10. Линейные операции над матрицами

11. Применение технологии операций с матрицами для решения микроэкономических задач

12. Применение технологии решения систем линейных уравнений в микроэкономике

13. Линейная модель многоотраслевой экономики Леонтьева

14. Моделирование последовательностей и рядов в электронной таблице

15. Моделирование рядов и их применение в экономических расчетах

16. Моделирование и исследование функций в среде табличного процессора

17. Нахождение локальных экстремумов функции

18. Транспортная задача линейного программирования

19. Применение библиотечных функций для вычисления статистических характеристик

20. Технология решения задач корреляционного анализа

21. Технология решения задач дисперсионного анализа

22. Функции автоматизированной бухгалтерской системы 1С «Предприятие»

23. Настройка основных параметров системы и формирование справочной информации

24. Характеристика основных справочников системы

25.Основные функциональные возможности программы «1С:Бухгалтерия 8.3»

26.Дополнительные функциональные возможности программы «1С:Бухгалтерия 8.3»

27. Настройка параметров системы «1С:Бухгалтерия 8.3»

28. Основные компоненты содержат информационные и телекоммуникационные технологии?

29.Возможности глобальных сетевых технологий в реализации международной экономической деятельности.

30. Цель настройки программ электронной почты для осуществления коммуникации

31.Основные функциональные возможности программы «Управление персоналом 3.0»

32.Понятие электронно-цифровой подписи, ее использование при предоставлении финансовой и налоговой отчетности в налоговые органы.

33.Постановка электронного документооборота между подразделениями организации

34. Характеристика обмена документами в электронном виде между контрагентами

35.Построение управленческого учета продаж для организации розничной торговли с использованием Excel.

36.Построение учета затрат с использованием Excel на малом предприятии

37.Возможности Visio

38.Взаимодействие программ системы MS между собой

39. Использование облачных технологий

40. Проведение научных исследований в экономике с использованием компьютерных технологий

# СПИСОК ЛИТЕРАТУРЫ

- 1 Алефиренко А.С. Значение информационных технологий в бухгалтерской деятельности / А.С. Алефиренко // Теоретические и практические проблемы развития современной науки сборник материалов X Международной научно-практической конференции. 2016. С. 66-67.
- 2 Анохин С.М. Компьютерный практикум по информационным технологиям: электронная презентация: Учебно-методическое пособие / С.М. Анохин. - Стерлитамак, 2014.
- 3 Балдин, К. В. Информационные системы в экономике [Электронный ресурс]: учебник/ Балдин К. В., Уткин В. Б.– Электрон. текстовые данные.– М.: Дашков и К, 2015.– 395 с. – Режим доступа: <u>http://www.iprbookshop.ru/24785.</u> – ЭБС «IPRbooks».
- 4 Дегальцева Ж.В. Управление бизнес-процессами сельскохозяйственных организаций / Ж.В. Дегальцева, С.А. Шулепина // Научное обеспечение агропромышленного комплекса отв. за вып. А. Г. Кощаев. – 2016. – С. 605-607.
- 5 Жердева О. В. Бухгалтерские компьютерные программы: краткий курс лекций / О.В. Жердева, С.А. Шулепина. Краснодар, 2016.
- 6 Жердева О.В. Обзор и характеристика основных современных информационных технологий бухгалтерского учета / О.В. Жердева, А.В. Ткаченко // Новая наука: Стратегии и векторы развития. -2015. - № 5-1. - С. 203-205.
- Информационные системы и технологии в экономике и управлении. Проектирование информационных систем [Электронный ресурс]: учебное пособие/ Е.В. Акимова [и др.]. Электрон. текстовые данные. Саратов: Вузовское образование, 2016. 178 с. Режим доступа: <u>http://www.iprbookshop.ru/47671</u>. ЭБС «IPRbooks»
- 8 Каныбекова Ж.К. Применение и классификация автоматизированных систем учета, в условиях развития информационных технологий / Ж.К. Каныбекова // Известия Иссык-Кульского форума бухгалтеров и аудиторов стран Центральной Азии. 2014. № 2-1 (5). С. 212-217.
- 9 Киселев, Г. М. Информационные технологии в экономике и управлении (эффективная работа в MS OFFICE 2007): учеб. посо-
бие / Г. М. Киселев, Р. В. Бочкова, В. И. Сафонов. – М.: Дашков и К, 2013. – 308 с.

- 10 Кравченко А.Б. Преимущества и недостатки электронного документооборота / А.Б. Кравченко, О.В. Жердева // Связь теории и практики научных исследований Сборник статей Международной научно-практической конференции. - 2016. - С. 119-121.
- 11 Кузнецова Н.В. Оперативное исследование бухгалтерского учета / Кузнецова Н.В., Кузнецов А.В. // Экономический анализ: теория и практика. 2007. № 17. С. 54-64.
- 12 Кутовой Н.Г. Применение «облачных» технологий в бухгалтерии / Н.Г. Кутовой, О.В. Жердева // Новая наука: Стратегии и векторы развития. 2015. № 5-1. С. 151-153.
- 13 Мельников, П. П. Компьютерные технологии в экономике: учеб. пособие / П. П. Мельников. М.: КноРус, 2016. 224 с.
- 14 Мухамедзиева М.М. Особенности применения различных видов электронной подписи / М.М. Мухамедзиева, О.В. Жердева // Связь теории и практики научных исследований. Сборник статей Международной научно-практической конференции. Ответственный редактор: Сукиасян Асатур Альбертович. 2016. С. 142-145.
- 15 Самоненко М.С. "MICROSOFT OFFICE EXCEL" в ежедневной работе бухгалтера / М.С. Самоненко, О.Г. Раевская // Теория и практика финансово-кредитных отношений в России: идеи молодых ученых-экономистов сборник студенческих и аспирантских научных работ. Под научной редакцией профессора В. Ф. Бадюкова, профессора И. М. Соломко, профессора В. Г. Байбородиной. Хабаровская государственная академия экономики и права. Хабаровск, 2014. С. 158-162.
- 16 Солопченко Д.В. Особенности, возможности и недостатки основных компьютерных программ для ведения бухгалтерского учета // Д.В. Солопченко, С.А. Шулепина // Инновации, качество и сервис в технике и технологиях: Сб. науч. трудов 6-ой Международной научно-практической конференции. Горохов А.А. (отв. ред.). – 2016. – С. 272-275.
- 17 Субанов Б.А. Применение информационных технологий и программных средств в учебном процессе будущих экономистов / Б.А. Субанов // Известия Кыргызской академии образования. 2016. № 1 (37). С. 112-117.
- 18 Фадеева, О. Ю. Информационные системы в экономике [Электронный ресурс]: учебное пособие/ Фадеева О.Ю., Балашова Е.А.–

Электрон. текстовые данные. – Омск: Омский государственный институт сервиса, 2015. – 100 с. – Режим доступа: <u>http://www.iprbookshop.ru/32786</u>. – ЭБС «IPRbooks».

- 19 Федотова, Е. Л. Информационные технологии и системы: учеб. пособие / Е. Л. Федотова. М.: ИД ФОРУМ: НИЦ ИНФРА-М, 2014. 352 с.
- 20 Финансово-экономические расчеты в EXCEL: учеб. пособие / Куб. гос. аграр. ун-т; В. Ю. Ашхотов, В.И. Гайдук, Н. В. Гайдук, Л. З. Халишхова; под. общ. ред. А. И. Трубилина. – Краснодар, 2012.– 335 с. – Гриф УМО
- 21 Шулепина С.А. Теоретические и практические аспекты электронного документооборота в российских организациях / С.А. Шулепина // Стратегия развития современной экономической науки в условиях глобализации и трансформации экономики Сборник статей по материалам III международной научно-практической конференции. – 2015. - С. 143-147.

# Приложение 1. Горячие клавиши в Word

## Форматирование текста

| Действие                                   | Сочетание кла- |
|--------------------------------------------|----------------|
|                                            | ВИШ            |
| Полужирный шрифт                           | CTRL+B         |
| Курсив                                     | CTRL+I         |
| Подчеркивание                              | CTRL+U         |
| Уменьшение размера шрифта                  | CTRL+SHIFT+<   |
| Увеличение размера шрифта                  | CTRL+SHIFT+>   |
| Уменьшение размера шрифта на 1 пункт       | CTRL+[         |
| Увеличение размера шрифта на 1 пункт       | CTRL+]         |
| Удаление форматирования абзаца или символа | СТRL+ПРОБЕЛ    |

#### Поиск, замена и переходы

| Действие                                       | Сочетание клавиш |
|------------------------------------------------|------------------|
| Поиск текста, форматирования и специальных     | CTRL+F           |
| знаков                                         |                  |
| Повтор поиска (после закрытия окна Поиск и     | ALT+CTRL+Y       |
| замена)                                        |                  |
| Замена текста, форматирования и специальных    | CTRL+H           |
| знаков                                         |                  |
| Переход к странице, закладке, сноске, таблице, | CTRL+G           |
| примечанию, рисунку и другим элементам до-     |                  |
| кумента                                        |                  |
| Открытие списка параметров поиска. Для выбо-   | ALT+CTRL+HOME    |
| ра параметра воспользуйтесь клавишами со       |                  |
| стрелками, затем нажмите клавишу ВВОД, что-    |                  |
| бы начать поиск в документе                    |                  |
| Переход к месту предыдущего изменения          | CTRL+PAGE UP     |
| Переход к месту следующего изменения           | CTRL+PAGE        |
|                                                | DOWN             |

# Перемещение по документу

| Перемещение                            | Сочетание клавиш   |
|----------------------------------------|--------------------|
| На один знак влево                     | СТРЕЛКА ВЛЕВО      |
| На один знак вправо                    | СТРЕЛКА ВПРАВО     |
| На одно слово влево                    | СТRL+СТРЕЛКА ВЛЕВО |
| На одно слово вправо                   | СТRL+СТРЕЛКА ВПРА- |
|                                        | BO                 |
| На один абзац вверх                    | СТRL+СТРЕЛКА ВВЕРХ |
| На один абзац вниз                     | СTRL+СТРЕЛКА ВНИЗ  |
| На одну ячейку влево (в таблице)       | SHIFT+TAB          |
| На одну ячейку вправо (в таблице)      | TAB                |
| К предыдущей строке                    | СТРЕЛКА ВВЕРХ      |
| К следующей строке                     | СТРЕЛКА ВНИЗ       |
| В конец строки                         | END                |
| В начало строки                        | HOME               |
| В начало экрана                        | ALT+CTRL+PAGE UP   |
| В конец экрана                         | ALT+CTRL+PAGE      |
|                                        | DOWN               |
| На один экран вверх                    | PAGE UP            |
| На один экран вниз                     | PAGE DOWN          |
| В начало следующей страницы            | CTRL+PAGE DOWN     |
| В начало предыдущей страницы           | CTRL+PAGE UP       |
| В конец документа                      | CTRL+END           |
| В начало документа                     | CTRL+HOME          |
| К предыдущему исправлению              | SHIFT+F5           |
| В положение, в котором находился кур-  | SHIFT+F5           |
| сор во время последнего закрытия доку- |                    |
| мента (после открытия документа)       |                    |

# Перемещение по таблице

| Перемещение                | Сочетание клавиш |
|----------------------------|------------------|
| В следующую ячейку строки  | TAB              |
| В предыдущую ячейку строки | SHIFT+TAB        |

| В первую ячейку строки     | ALT+HOME                |
|----------------------------|-------------------------|
| В последнюю ячейку строки  | ALT+END                 |
| В первую ячейку столбца    | ALT+PAGE UP             |
| В последнюю ячейку столбца | ALT+PAGE DOWN           |
| В предыдущую строку        | СТРЕЛКА ВВЕРХ           |
| В следующую строку         | СТРЕЛКА ВНИЗ            |
| На одну строку вверх       | ALT+SHIFT+СТРЕЛКА ВВЕРХ |
| На одну строку вниз        | ALT+SHIFT+СТРЕЛКА ВНИЗ  |

## Форматирование знаков

| Действие                               | Сочетание клавиш |
|----------------------------------------|------------------|
| Открытие диалогового окна Шрифт для    | CTRL+D           |
| изменения форматирования знаков.       |                  |
| Изменение регистра букв.               | SHIFT+F3         |
| Преобразование всех букв в прописные.  | CTRL+SHIFT+A     |
| Применение полужирного начертания.     | CTRL+B           |
| Применение подчеркивания.              | CTRL+U           |
| Подчеркивание слов (не пробелов).      | CTRL+SHIFT+W     |
| Двойное подчеркивание текста.          | CTRL+SHIFT+D     |
| Преобразование в скрытый текст.        | CTRL+SHIFT+H     |
| Применение курсивного начертания.      | CTRL+I           |
| Преобразование всех букв в малые про-  | CTRL+SHIFT+K     |
| писные.                                |                  |
| Применение форматирования нижнего ин-  | CTRL+3HAK PABEH- |
| декса (автоматические интервалы).      | СТВА             |
| Применение форматирования надстрочно-  | CTRL+SHIFT+3HAK  |
| го индекса (автоматические интервалы). | ПЛЮС             |
| Снятие дополнительного форматирования  | СТRL+ПРОБЕЛ      |
| с выделенных знаков.                   |                  |
| Оформление выделенных знаков шрифтом   | CTRL+SHIFT+Q     |
| Symbol.                                |                  |

## Задание междустрочного интервала

| Действие                                      | Сочетание клавиш |
|-----------------------------------------------|------------------|
| Одинарный междустрочный интервал.             | CTRL+1           |
| Двойной междустрочный интервал.               | CTRL+2           |
| Полуторный междустрочный интервал.            | CTRL+5           |
| Увеличение или уменьшение интервала перед те- | CTRL+0 (ноль)    |
| кущим абзацем на одну строку.                 |                  |

## Выравнивание абзацев

| Действие                                      | Сочетание кла- |
|-----------------------------------------------|----------------|
|                                               | ВИШ            |
| Переключение абзаца между выравниванием по    | CTRL+E         |
| центру и выравниванием по левому краю.        |                |
| Переключение абзаца между выравниванием по    | CTRL+J         |
| ширине и выравниванием по левому краю.        |                |
| Переключение абзаца между выравниванием по    | CTRL+R         |
| правому краю и выравниванием по левому краю.  |                |
| Выравнивание абзаца по левому краю.           | CTRL+L         |
| Добавление отступа слева.                     | CTRL+M         |
| Удаление отступа слева.                       | CTRL+SHIFT+M   |
| Создание выступа.                             | CTRL+T         |
| Уменьшение выступа.                           | CTRL+SHIFT+T   |
| Снятие дополнительного форматирования с выде- | CTRL+Q         |
| ленных абзацев.                               |                |

# Приложение 2. Горячие клавиши в Excel

| Клавиша или комбина-<br>ция клавиш | Действие                                 |
|------------------------------------|------------------------------------------|
| F/                                 | Задать тип ссылки на ячейку при вводе    |
| <b>Г</b> 4                         | формулы – относительная или абсолютная   |
|                                    | Отображать в ячейках формулы или их ре-  |
|                                    | зультаты                                 |
| ALT + «Равно»                      | Ввести в ячейку функцию СУММ             |
| F9                                 | Пересчитать формулы во всей книге        |
| SHIFT + F9                         | Пересчитать формулы на текущем листе     |
| CTPL   Delete                      | Удалить текст от курсора до конца строки |
| CTRL + Delete                      | (при редактировании содержимого ячейки)  |
| CTRL + ALT + V                     | Специальная вставка (после копирования)  |
|                                    | Добавить выделенное количество строк или |
| CTKL + «IIJIЮС»                    | столбцов                                 |
| CTRL + «Минус»                     | Удалить выделенные строки или столбцы    |
|                                    | Заполнить выделенный диапазон значения-  |
| CTRL + D                           | ми или формулами из первой выделенной    |
|                                    | ячейки                                   |
| ALT + SHIFT +                      | Сгруппировать выделенные строки (столб-  |
| «Стрелка вправо»                   | цы)                                      |
| ALT + SHIFT +                      | Разгруппировать выделенные строки/       |
| «Стрелка влево»                    | столбцы                                  |
| CTRL + Enter                       | Ввод сразу во все выделенные ячейки      |
| CTRL + SHIFT + «4»                 | Вставить текущую дату                    |
| CTRL + Back space                  | Вернуться к активной ячейке (прокрутка)  |
| CTRL + пробел                      | Выделить весь столбец                    |
| SHIFT + пробел                     | Выделить всю строку                      |
|                                    | Выделить текущую область (до ближайших   |
| CTKL + A                           | пустых строк и столбцов)                 |
| CTRL + End                         | Перейти к последней ячейке листа         |
| CTRL + SHIFT + End                 | Выделить все до последней ячейки листа   |
| СТRL + «Стрелка впра-              | Перейти до конца или начала строки       |
| во/влево                           | (столбца)                                |
| /вверх/вниз»                       |                                          |

# СОДЕРЖАНИЕ

| ТЕМА 1. МЕСТО И РОЛЬ ИНФОРМАЦИОННЫХ                 |    |
|-----------------------------------------------------|----|
| ТЕХНОЛОГИЙ В УЧЕТНО-АНАЛИТИЧЕСКОЙ                   |    |
| ПРАКТИКЕ                                            | 3  |
| ТЕМА 2. ИНФОРМАЦИОННЫЕ ТЕХНОЛОГИИ                   |    |
| ОБРАБОТКИ ЭКОНОМИЧЕСКОЙ ИНФОРМАЦИИ.                 | 7  |
| 2.1 Углубленная работа в текстовом редакторе Word   | 7  |
| 2.2 Создание схемы в программе Microsoft Visio 2010 | 23 |
| 2.3 Информационные технологии разработки            | _  |
| презентации в MS Power Point                        | 27 |
| ТЕМА 3. КОМПЬЮТЕРНЫЕ ТЕХНОЛОГИИ РЕШЕНИЯ             |    |
| ЗАДАЧ ОПТИМИЗАЦИИ                                   | 35 |
| ТЕМА 4. ЭЛЕМЕНТЫ УПРАВЛЕНЧЕСКОГО УЧЕТА              |    |
| B EXCEL                                             | 43 |
| 4.1 Анализ движения складских запасов               | 43 |
| 4.2 Анализ затрат                                   | 45 |
| 4.3 Анализ продаж                                   | 53 |
| ТЕМА 5. МОДЕЛИ ФИНАНСОВЫХ ПОТОКОВ                   | 55 |
| ТЕМА 6. ИНФОРМАЦИОННЫЕ ТЕХНОЛОГИИ                   |    |
| БУХГАЛТЕРСКОГО УЧЕТА                                | 60 |
| 6.1 Информационные технологии начисления и учета    |    |
| заработной платы                                    | 60 |
| 6.2 Управление предприятием с использованием        |    |
| информационных технологий                           | 63 |
| ТЕМА 7. ПОНЯТИЕ ЭЛЕКТРОННО-ЦИФРОВОЙ ПОДПИСИ         |    |
| И ЭЛЕКТРОННОГО ДОКУМЕНТООБОРОТА                     | 64 |
| 7.1 Назначение электронно-цифровой подписи          | 64 |
| 7.2 Использование электронного документооборота     |    |
| в деятельности современных организаций              | 66 |
| ВОПРОСЫ НА ЗАЧЕТ                                    | 69 |
| СПИСОК ЛИТЕРАТУРЫ                                   | 72 |

## Учебное издание

Морозкина Светлана Сергеевна, Кузнецова Наталья Владимировна, Шулепина Светлана Александровна

#### КОМПЬЮТЕРНЫЕ ТЕХНОЛОГИИ В ПРОФЕССИОНАЛЬНОЙ ДЕЯТЕЛЬНОСТИ

Рабочая тетрадь

В авторской редакции

Подписано в печать . Формат 60 × 84 1/16 Усл. печ. л. – 4,6. Уч.-изд. л. – 3,9 Тираж 100 экз. Заказа № \_\_\_

Кубанский государственный аграрный университет. 350044, г. Краснодар, ул. Калинина, 13